## 3

### パソコンを持ち歩く

パソコンをバッテリ駆動で使用するときの、 バッテリの使い方について説明します。

### 🗊 バッテリを使う

ださい。

バッテリを充電して、または充電したバッテリパックと交換して、バッテ リ駆動(ACアダプタを接続しない状態)で使うことができます。 ご購入時には、バッテリはフル充電されていません。 本製品をはじめてお使いになるときは、バッテリを充電してからお使いく

☞ バッテリの充電 応「1章4バッテリの充電」

☞ バッテリパックの交換 ら「本節 4 バッテリパックを交換する」

また、本製品には標準添付のバッテリパックのほかに大容量バッテリ(別 売り)を取り付けて使用できます。

☞ 大容量バッテリ 応「4章8大容量バッテリを使う」

・大容量バッテリパック(別売り: PABAL001)も使用できます。 メモ

### 1 バッテリ充電量を確認する

バッテリ駆動で使う場合、バッテリ充電量を確認しておかないと使用中に 充電量が減少し、途中で作業を中断したり、あわてて電源コードを接続す ることになります。

バッテリ充電量を確認するには、次の方法があります。

🌑 Main Battery 📼 LED で確認する

ACアダプタを接続し、Main Battery CLED が緑色に点灯していたら フル充電の状態です。オレンジ色に点灯している場合は、バッテリパック の充電量が減ってきていると考えられます。

バッテリ駆動で使用しているときに Main Battery ◻ LED がオレンジ 色に点滅した場合は、バッテリの充電が必要です。

☞ Main Battery □ LED □ 1 章 4-3 バッテリに関する表示」

### ● アイコンで確認する

タスクバーの省電力アイコン( 🎑 )の上にマウスポインタを置くと、 バッテリ充電量が表示されます。

AC アダプタを接続している場合

バッテリ駆動で使用している場合

| フルパワー 残り | ):100% | AC | 電源わ   |
|----------|--------|----|-------|
|          |        | 4  | 13:46 |

| ノーマル 残り:100% X時間 XX分      |
|---------------------------|
| <b>₩</b> QE <b>3</b> 1351 |

(表示例)

このときバッテリ充電量以外にも、現在使用している省電力モード名や、 使用している電源の種類が表示されます。バッテリ駆動で使用している場 合には、バッテリ動作予想時間も表示されます。

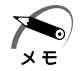

・タスクバーに表示される省電力アイコンの絵は現在使用されている省
 電力モードにより変わります。

・東芝省電力ユーティリティの[電源設定]タブの設定によっては、 タスクバーに省電力アイコンが表示されません。表示させたいとき は、[電源設定]タブで[タスクバーに省電力モードの状態を表示す る]をチェックしてください。

### 時計用バッテリ

本製品には取りはずし可能なバッテリパックのほかに、内蔵バッテリとし て、時計用バッテリがあります。時計用バッテリは、内蔵時計を動かすた めのものです。

時計用バッテリの充電完了までの時間は次のとおりですが、実際には充電 完了まで待たなくても使用可能です。また、充電状態を知ることはできま せん。

| 状態                                    | 時間      |
|---------------------------------------|---------|
| AC アダプタを接続している(Power <u></u> LED が点灯) | 10 時間以上 |

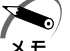

\_

・時計用バッテリの充電は、AC アダプタを接続しているときに行われ ますので、普通に使用している場合は、あまり意識して行う必要は ありません。 ただし、あまり充電されていない場合、時計が止まったり、遅れた りすることがあります。

### 3 バッテリの使用時間

電源として使われるバッテリの使用時間は、充電量や使用状態により差が あります。

⚠ 注意 ・バッテリ駆動で使用しているときは、バッテリの容量に十分注意し てください。 バッテリ(バッテリパック、時計用バッテリ)を使いきってしまう と、時刻や日付に誤差が生じます。このような場合は、ACアダプタ を接続して、一度全バッテリを充電してください。

### 🍚 バッテリ駆動での使用時間

バッテリ駆動での使用時間は、本パソコンの使用環境によって異なります。 次の数字は目安です。

充電完了の状態で使用した場合

| 省電力モード | 標準<br>バッテリパック | 標準バッテリパックと<br>大容量バッテリの両方 |
|--------|---------------|--------------------------|
| ロングライフ | 約 1.7 時間      | 約 7.3 時間                 |

(注)当社オリジナルプログラムで計測

☞ 大容量バッテリについて 応「4章8大容量バッテリを使う」

パソコン本体を使用しないで放置していても、バッテリは自然に放電します。 この場合も放置環境などに左右されますので、放置時間は目安として参考 にしてください。

フル充電したバッテリパックをパソコン本体に取り付け、電源を切った状 態で放置した場合、放電しきるまでの時間:約18日間

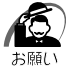

- ・スタンバイ機能が有効の場合、バッテリの取りはずしはしないでく ださい。取りはずすとスタンバイ機能が無効になり、データが消失す るおそれがあります。
- ・スタンバイ機能が有効の場合、放電しきるまでの時間は約2日にな ります。

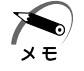

休止状態が有効の場合、バッテリパックをパソコン本体から取りはずしておくと、バッテリを使用できる時間は長くなります。

### 🌑 バッテリ充電量が減少したとき

電源が入っている状態でバッテリ充電量の減少が進むと、パソコン本体は 次のように警告します。

Main Battery CLED がオレンジ色の点滅を始める

警告音が鳴る

この場合はただちにACアダプタを接続してください。

ご購入時は、休止状態を実行して電源が切れます。引き続きバッテリ駆動 で使用するときは、バッテリを充電してください。

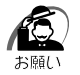

 AC アダプタを接続してバッテリを充電しないと、データが消失する おそれがあります。

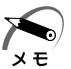

・長時間使用しないでバッテリが自然に放電してしまったときは、警告音でも Main Battery □ LED でも知ることができません。

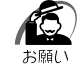

- パソコン本体をバッテリ駆動で使うときは、定期的に充電してください。
  - ・AC アダプタをコンセントにつなげたままで放置しないでください。
  - ・バッテリパックは長期間使用すると充電機能が低下します。これは バッテリの寿命ですので、別売りのバッテリパックと交換してくだ さい。

### **4** バッテリパックを交換する

本製品には標準でバッテリパックが取り付けられています。このバッテリ パックは着脱可能で、約500回程度の充電をすることができます。長期 間の使用の後、充電機能が低下するようになったら、別売りのバッテリ パックと交換してください。この別売りのバッテリパックの取り扱いは標 準装備のバッテリパックとまったく同じです。

このパソコン対応の製品以外のバッテリパックは使用しないでください。

注意 ・バッテリパックの電極や、バッテリパックを取り付けるパソコン側 の電極をショートさせないでください。また、バッテリパックを バックなどに入れて持ち運ぶときは、ビニールなどに包んで、電極 が金属にふれないようにしてください。電極がショートすると発 熱、発火などのおそれがあります。

- ・バッテリパックを加熱したり、分解したり、ショートさせたり、火の中へ投入したりしないでください。破裂や火災のおそれがあります。
- ・バッテリパックをすてる場合は、ショート防止のため、電極に絶縁
   テープを貼るなどの対策をこうじてください。そのままの状態で捨てると、破裂や火災のおそれがあります。

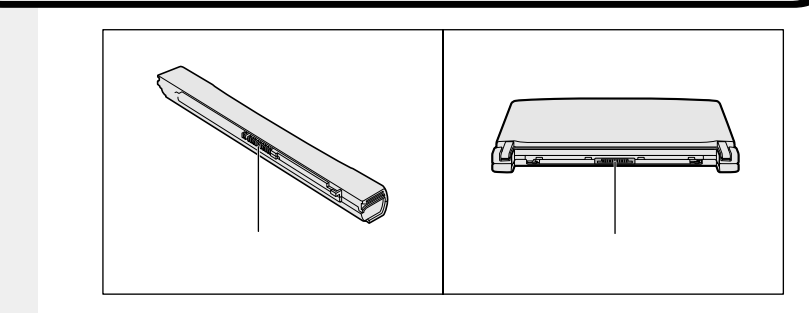

### 🌑 バッテリパックの取りはずし / 取り付け

▲ 警告 ・バッテリパックは、必ずこのパソコン対応の製品を使用してくださ い。また、寿命などで交換する場合は、指定の製品をお買い求めく ださい。指定以外の製品は、電圧や端子の極性が異なっていること があるため、発煙・火災のおそれがあります。使用済みのバッテリ パックの処理は、地方自治体の条例または規則に従ってください。 ・スタンバイ機能を実行しても、バッテリパックを取りはずすとスタン バイ機能が無効になるため、データは消失します。データを保存し、 Windowsを終了してから、バッテリパックを取りはずしてください。 1 データを保存して、Windowsを終了し、パソコン本体の電 源を切る 休止状態を実行して電源を切り、バッテリパックの取りはずし/取り付けを行 うこともできます。 ☞ 休止状態 応 「2章3電源を切る」 **2** AC アダプタや周辺機器のケーブルをはずす 3 ディスプレイを閉じて、パソコン本体を裏返す 4 バッテリ・リリースラッチをスラ バッテリ・リリースラッチ イドしながら 、バッテリパック を取りはずす ゆっくり引いてください。 ⚠ 注意 ・バッテリパックは、無理な力を加えずに静かに取りはずしてくださ い。いきおいよくはずすと、バッテリパックが足の上などに落ち、 思わぬケガのおそれがあります。

5 交換するバッテリパックを、カ チッという音がするまで、静かに 差し込む バッテリ・リリースラッチが左へ移動しま す。

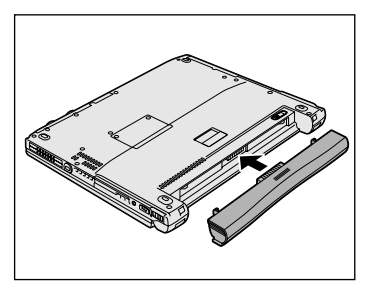

注意・バッテリパックはしっかりと取り付けられているかどうか、必ず確認してください。正しく装着されていないと、持ち運びのときにバッテリパックがはずれ落ちて、思わぬケガのおそれがあります。

### 🥑 バッテリを節約する

バッテリ駆動で長時間使用するには、次の方法があります。

バッテリの充電を完了(フル充電)する

バッテリ駆動で使用した後は、バッテリを充電しておく

スタンバイ機能または休止状態を活用し、こまめに電源を切る

スタンバイ機能や休止状態とは、電源を切った後、次に電源を入れる

と、以前の状態を再現することができる機能です。

☞ スタンバイ機能 / 休止状態

└◇「5章1消費電力を節約する」

パネルスイッチ機能を活用し、入力しないときは、ディスプレイを閉じ ておく

☞ パネルスイッチ機能 応 「2章3 電源を切る」

省電力に設定する

☞ 省電力設定 応「5章1消費電力を節約する」

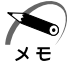

 ・DynaBook SS(DS60P)の場合、バッテリ駆動時、CPUは 500MHz相当の周波数で動作します。600MHzで動作させる場合 は、AC アダプタの接続が必要です。

# 4

### ハードウェアについて

本章では、各ハードウェアについて説明します。 注意事項を守り、正しく取り扱ってください。

| 1 | 作業の前に                   | 80 |
|---|-------------------------|----|
| 2 | 機能を拡張する                 | 81 |
| 3 | PC カードを使う               | 86 |
| 4 | フロッピーディスクを使う            | 90 |
| 5 | USB 機器を接続する             | 96 |
| 6 | i.LINK(IEEE1394)機器を接続する | 97 |
| 7 | メモリを増設する 1              | 00 |
| 8 | 大容量バッテリを使う1             | 04 |

### 作業の前に 周辺機器の組み合わせにより、本製品の可能性は大きく広がります。 この章では、周辺機器の接続について説明します。本書で説明していない 周辺機器については、それぞれの周辺機器に付属の説明書を参考にしてく ださい。 取り付け/取りはずしの方法は周辺機器によって違います。各項を読んで から作業してください。 注意 ・ホットインサーション(パソコン動作中の取り付け/取りはずし) が認められていない周辺機器を接続する場合は、必ず電源を切り、 電源コードのプラグを抜いてから作業を行なってください。 電源を入れたまま接続すると、感雷・故障のおそれがあります。 ・パソコン本体に周辺機器を取り付けた状態で持ち運ばないでください。 故障の原因となります。 ・適切な温度範囲内、湿度範囲内であっても、結露しないように急激 な温度変化を与えないでください。冬場は特に注意してください。 ・湿気やホコリが少なく、直射日光の当たらない場所で作業してくだ さい。 ・静雷気が発生しやすい環境では作業しないでください。 ・作業時に使用するドライバは、ネジの形、大きさにあったものを使 用してください。 ・本製品を改造すると、保証やその後のサポートは受けられません。 ・本書で説明している周辺機器や機能を使用するには別途市販の機器 が必要な場合があります。 🌑 パソコン本体へのケーブルの接続 次の点に注意して接続してください。 PC カードやコネクタの上下を合わせる ・ケーブルのコネクタに固定用ネジがある場合は、ケーブルがはずれない ようにネジを締める 周辺機器を使用するときは、このほかに作業が必要なことがあります。ま た、その必要な作業は使用するシステムで異なることがあります。それぞ れの周辺機器に付属の説明書をお読みください。

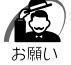

・ケーブルなどを接続するときは、コネクタの形状に注意して正しく 差し込んでください。コネクタに無理な力が加わるとピンが折れた り、曲がったりします。

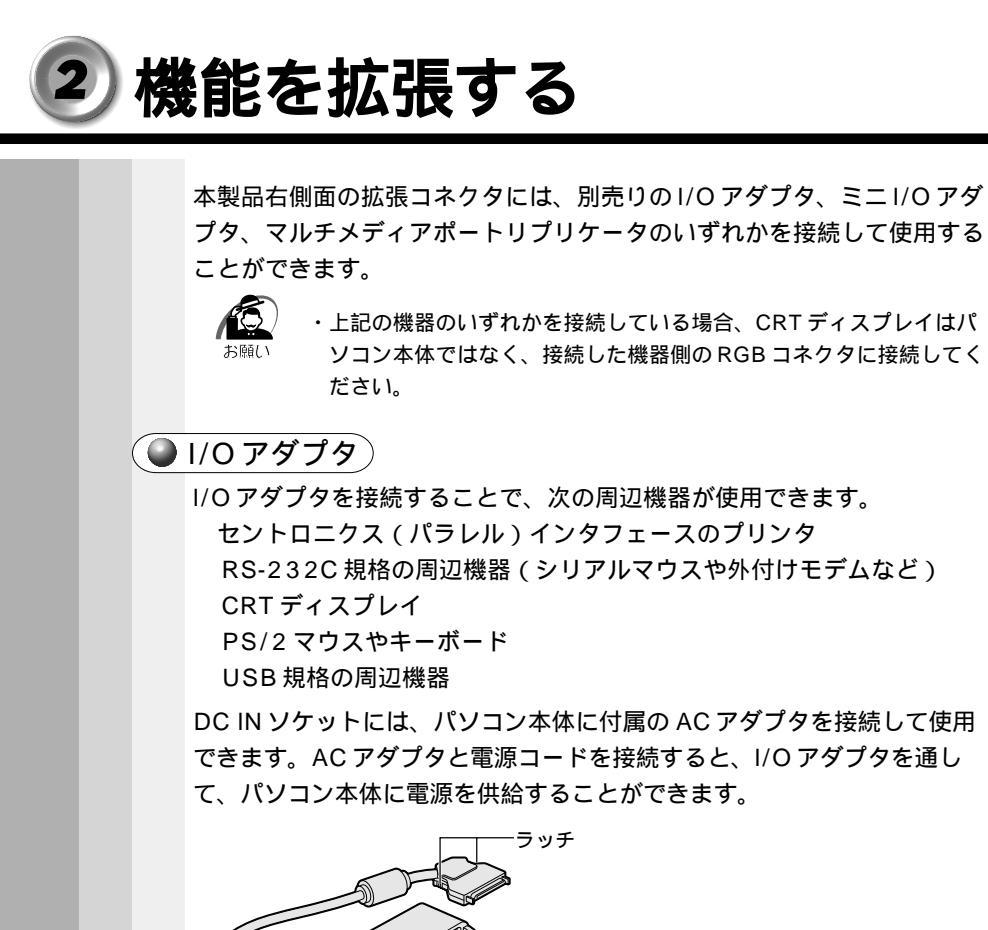

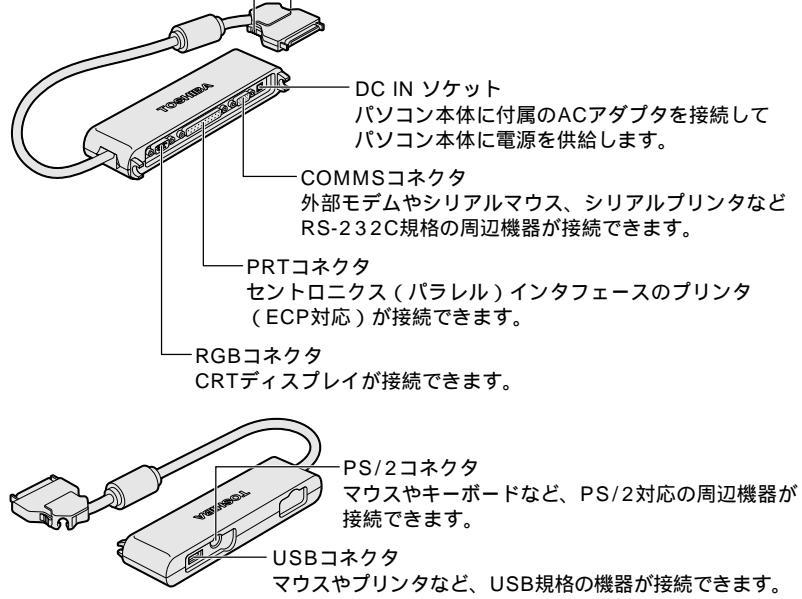

4

音

ハードウェアについて

### ● ミニ1/0アダプタ)

ミニ I/O アダプタを接続することで、次の周辺機器が使用できます。 CRT ディスプレイ PS/2 マウスやキーボード

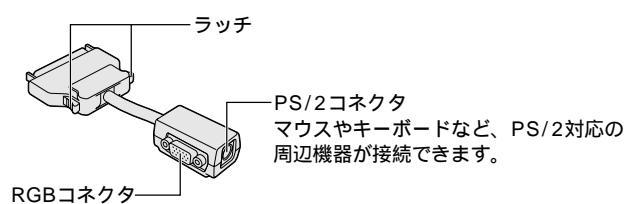

CRTディスプレイが接続できます。

### 🜘 マルチメディアポートリプリケータ)

 ・パソコン本体にマルチメディアポートリプリケータを接続して使用 する場合は、必ずマルチメディアポートリプリケータの電源コネク タに AC アダプタを接続してください。パソコン本体の電源コネク タに AC アダプタを接続すると、正しく動作しません。 また、バッテリ駆動で使用すると、パソコンの電源が切れる場合が あります。

マルチメディアポートリプリケータを接続すると、次のような使い方ができます。

ACアダプタを接続して、パソコン本体に電源を供給する CD-ROM ドライブを使用する

ハードディスクドライブ(別売り)と交換できます。

周辺機器を使用する

- ・RS-232C 規格の周辺機器
- ・セントロニクス (パラレル)インタフェースのプリンタ
- ・CRT ディスプレイ
- ・PS/2 マウスやキーボード
- ・USB 規格の周辺機器
- ・PC カード(Type または の CardBus 対応のカード)
- ・オーディオ機器

LAN に接続する

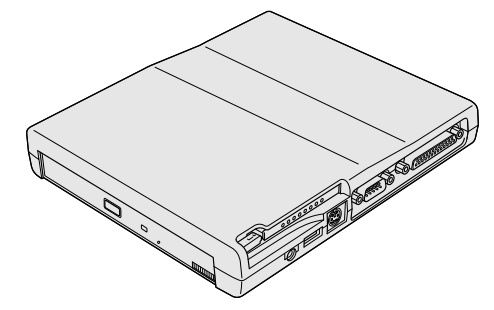

☞ 詳細について ら 『マルチメディアポートリプリケータに付属の説明書』

4

### 🌑 取り付け

- **1** データを保存して、Windows を終了し、パソコン本体の電源を切る
- 注意 ・パソコン本体に電源が入っている状態で、I/Oアダプタ、ミニI/Oア ダプタ、マルチメディアポートリプリケータの取り付け / 取りはずし をしないでください。 故障の原因となります。

2 パソコン本体のコネクタカバーを 開く

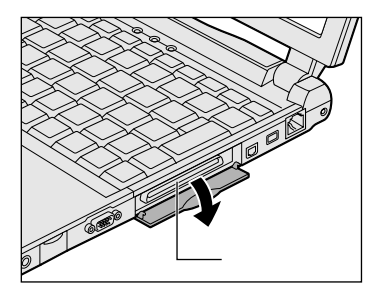

3 接続ケーブルのコネクタを、上下 を確認し接続する コネクタはラッチを押しながら取り付けて ください。 \*イラストは1/0アダプタのケーブルです。

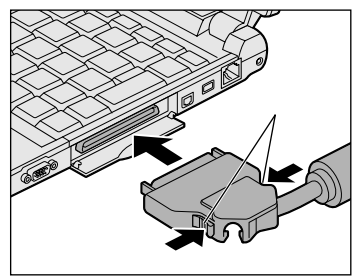

### 🌑 取りはずし

- データを保存して、Windowsを終了し、パソコン本体の電源を切る
- 2 パソコン本体から接続ケーブルを 取りはずす コネクタのラッチを押しながら取りはずし てください。 ケーブルを引っ張らないようにしてくだ さい。

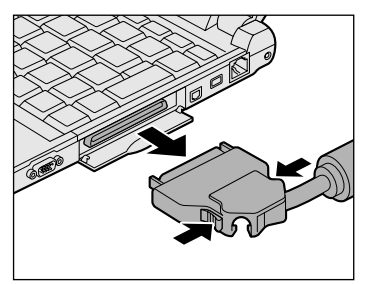

3 コネクタカバーを閉じる

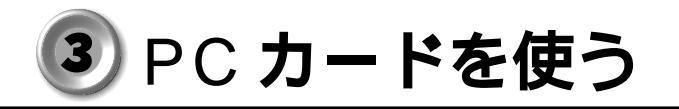

PCカードスロットには、PC Card Standard TYPE / / (3.3V、 5V)に対応したPCカードを2枚まで取り付けることができます(TYPE の場合は、1枚のみ)。

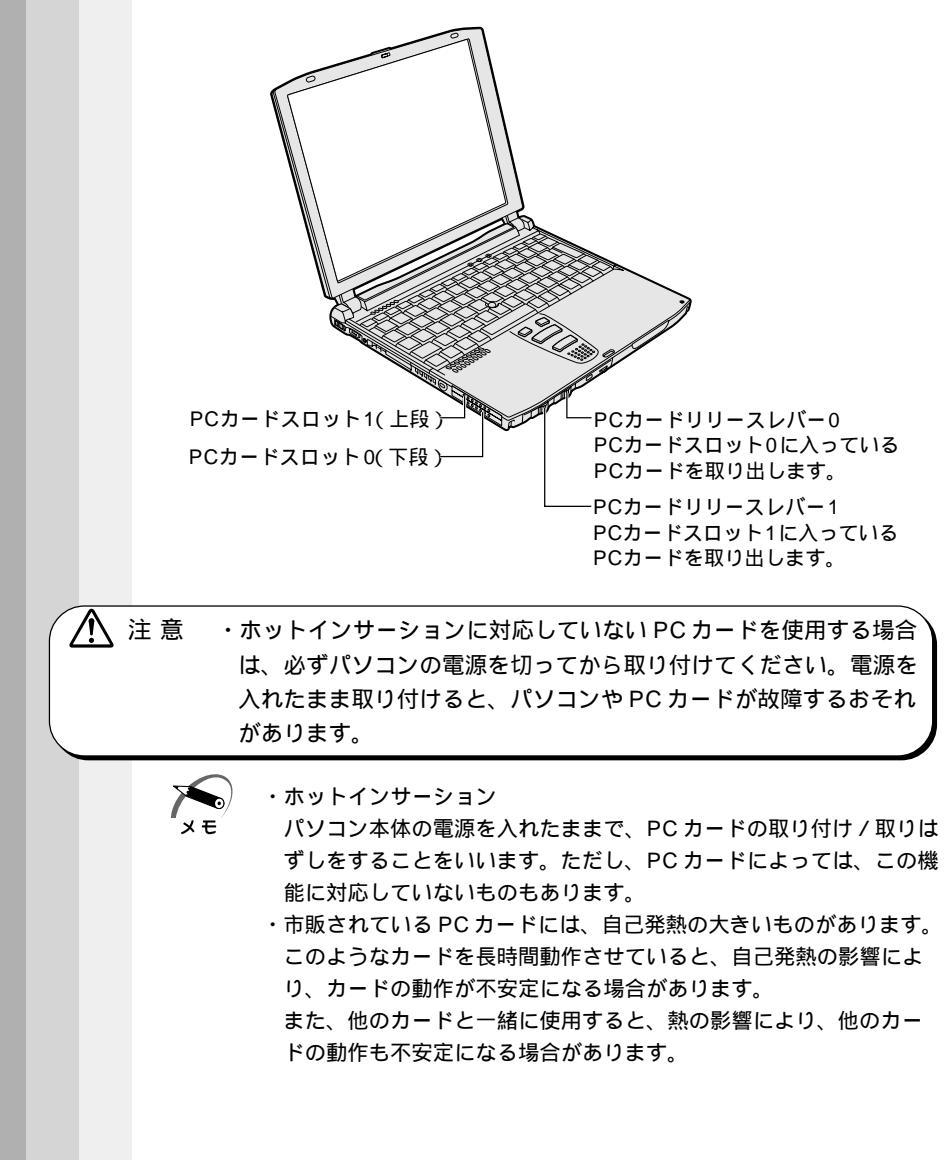

使用できる PC カードのタイプは、取り付けるスロットによって異なります。

| 使用スロット | 使用可能タイプ  |
|--------|----------|
| 1(上段)  | TYPE /   |
| 0(下段)  | TYPE / / |

PC カードの例を次にあげます。

・モデムカード ・SCSIアダプタ

- ・フラッシュメモリ ・LAN カード
- ・CardBus 対応のカード

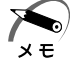

・スロット0にTYPE のPCカードを取り付けた場合には、スロット1にPCカードを取り付けることはできません。

☞ 『PC カードに付属の説明書』

🌑 取り付け

1 PC カードリリースレバーを右へ スライドする ダミーカードが出てきます。

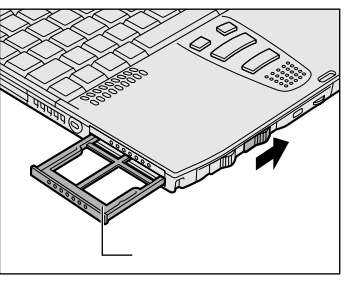

- 2 ダミーカードを抜く ダミーカードはなくさないように、保管してください。
- 3 上下や方向を確認し、PCカード を挿入する PCカードを確実に接続するために、無理 な力を加えずに、PCカードがつきあたる まで、静かに押してください。 PCカードが十分に押し込まれるとPC カードリリースレバーが左に移動します。

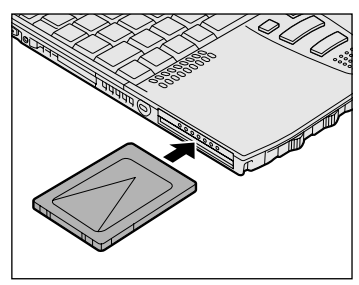

音

ハードウェアについて

4 PC カードにケーブルをつける LAN カードなど、ケーブルが必要なカード の場合は、ケーブルを接続してください。

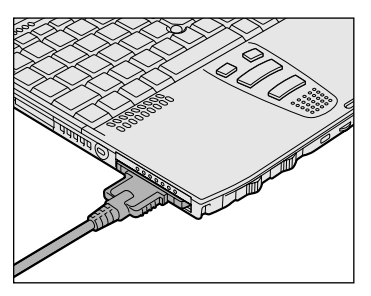

カードを接続した後、カードを使用できる環境かどうかを確認してください。 ☞ PC カードの環境の設定 ☆ 『PC カードに付属の説明書』

注 意 ・ケーブルを取り付けたまま、持ち運ばないでください。ケーブルの コネクタが破損するおそれがあります。

> ・ケーブルを取り付けた状態で、ケーブルを強く引っ張らないでくだ さい。PCカードが抜けることがあります。

- 🌑 取りはずし
  - 注意 ・PCカードの使用終了は必ず行なってください。使用終了せずに PCカードを取りはずすとシステムが致命的影響を受ける場合があ ります。
    - ・ホットインサーションに対応していない PC カードを使用する場合
       は、必ず電源を切ってから PC カードを取りはずしてください。電
       源を入れたまま取り付けると、パソコンや PC カードが故障するお
       それがあります。

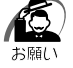

PC カードをアプリケーションやシステムで使用していないことを確認してから、取りはずしを行なってください。

**1** PC カードの使用を終了する

タスクバーにある[ハードウェアの取り外し]アイコン() ) をダブル クリックする 表示される画面で終了する PC カードを選び、[停止]ボタンをクリックする 停止する PC カードを確認して、[OK]ボタンをクリックする 「安全に取り外すことができます」のメッセージが表示されたら、[OK]ボタ ンをクリックする

- **2** PC カードリリースレバーを右にスライドする カードが少し出てきます。
- 3 カードをしっかりとつかみ、引き抜く
- 4 ダミーカードを挿入する

### ④ フロッピーディスクを使う

本製品には、USB接続タイプのフロッピーディスクドライブが用意されています。

フロッピーディスクドライブを取り付けることにより、フロッピーディス クを使用して、データを保存したり、ほかのパソコンとデータをやり取り することができます。

- - - - - - - -

### フロッピーディスク

(● 使用上のお願い)

フロッピーディスクは消耗品です。キズがついた場合は交換してください。 フロッピーディスクを取り扱うときには、次のことを守ってください。

フロッピーディスクに保存しているデータは、万一故障が起こったり、 消失した場合に備えて、定期的に複製を作って保管するようにしてくだ さい。

フロッピーディスクに保存した内容の障害については、当社は一切その 責任を負いませんので、あらかじめご了承ください。

シャッター部を開けて磁性面を触らないでください。

汚れると使用できなくなります。

スピーカなど強い磁気を発するものに近づけないでください。

記録した内容が消えるおそれがあります。

直射日光に当てたり、高温のものに近づけないでください。

本やノートなど重いものを上に置かないでください。

使用場所、保管場所の温度は次のとおりです。

| 環 境 | 使用時  | 保管時    |
|-----|------|--------|
| 温度  | 5~35 | 4 ~ 53 |

ラベルは正しい位置に貼ってください。

貼り替えるときに重ね貼りをしないでください。

ホコリの多い場所、タバコの煙が充満している場所に置かないでください。 保管の際は、プラスチックケースに入れてください。

食べ物、タバコ、消しゴムのカスの近くにフロッピーディスクを置かな いでください。 3.5 型フロッピーディスクは当社の次の製品をお使いください。 他のフロッピーディスクは、規格外などで使用できなかったり、フロッ ピーディスクドライブの寿命を縮めたり、故障の原因となる場合があり ます。

| 製品番号      | 形式    |
|-----------|-------|
| M4293     | 2HD形式 |
| M 4 2 1 6 | 2DD形式 |

🌘 ライトプロテクトタブ

フロッピーディスクは、ライトプロテクトタブを移動することにより、 誤ってデータを消したりしないようにすることができます。

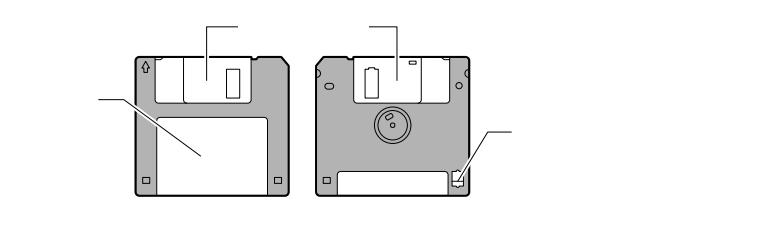

書き込み禁止状態

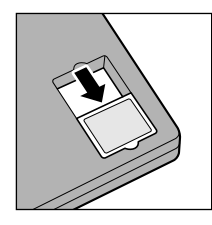

ライトプロテクトタブを「カチッ」と音がするま で移動させて、穴が開いた状態にします。 この状態のフロッピーディスクには、データの書 き込みはできません。 データの読み取りはできます。

書き込み可能状態

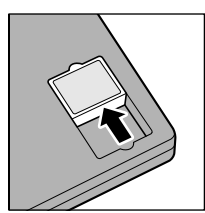

ライトプロテクトタブを「カチッ」と音がするま で移動させて、穴が閉じた状態にします。 この状態のフロッピーディスクには、データの書 き込みも読み取りもできます。

### 2 フロッピーディスクドライブ

- フロッピーディスクドライブ 3.5型の2HD、2DD形式のフロッピーディスクが使用できます。

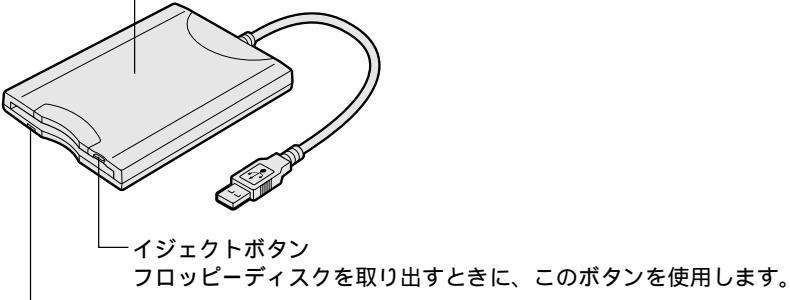

-FDD LED

点灯中は、フロッピーディスクにアクセスしていることを示します。

🌘 使用上のお願い 🤇

フロッピーディスクドライブをお使いになる場合は、次のことに注意してください。

フロッピーディスクドライブを、斜めや垂直、上下逆さまに置いた状態 で使用しないでください。必ず水平に置いて使用してください。

データが消失したり、フロッピーディスク、フロッピーディスクドライ ブ、パソコン本体が壊れる可能性があります。

フロッピーディスクドライブの上にものを置いたり、無理な力を加えないでください(動作時も含む)。

データが消失したり、フロッピーディスク、フロッピーディスクドライ ブが壊れる可能性があります。

フロッピーディスクドライブとパソコン本体を持ち運ぶときは、フロッ ピーディスクドライブをパソコン本体から取りはずしてください。

フロッピーディスクドライブにフロッピーディスクを入れたまま持ち運ばないでください。

 注意
 ・パソコンがフロッピーディスクを読み書きしているとき(フロッ ピーディスクドライブの LED が点灯しているとき)に、電源を 切ったり、ケーブルを抜いたりしないでください。データやフロッ ピーディスク、フロッピーディスクドライブが壊れるおそれがあり ます。

フロッピーディスクドライブの取り付け / 取りはずしの方法については 「本章 5 USB 機器を接続する」をご覧ください。

🌑 フロッピーディスクから起動する場合

フロッピーディスクから起動する場合は、次の設定を行なってください。

 [スタート]-[設定]-[コントロールパネル]をクリックし、[東芝HWセットアップ]をダブルクリックする [コントロールパネル]画面に[東芝HWセットアップ]アイコンが表示されていない場合は、画面左の[すべてのコントロールパネルのオプションを表示する。]をクリックしてください。

2 [USB] タブで [USB-FDD Legacy Emulation] を 「Enabled」に設定する

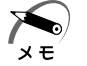

・通常は [ USB -FDD Legacy Emulation ] を「Disabled」に設定 しておいてください。

- 3 [Boot Priority]タブで[Boot Priority Options]を [FDD]が最初になるように設定する
- 4 [OK]ボタンをクリックする

### 3 フロッピーディスクのフォーマット

新品のフロッピーディスクを使うときには、使用するシステムにあわせて 「フォーマット」という作業が必要です。 フォーマットとは、フロッピーディスクにトラック番号やヘッド番号など の基本情報を書き込み、フロッピーディスクを使えるようにすることです。 新品のフロッピーディスクには、システムの種類別にフォーマットされて いるものと、フォーマットを行わずに販売されているものがあります。 新品のフロッピーディスクを使用する場合は、「Windows フォーマット済 み」かどうか確認してください。フォーマットされていないフロッピー ディスクは、必ずフォーマットを行なってください。

他のシステム上でフォーマットされたフロッピーディスクも、Windows 上でフォーマットすることにより、Windows で使用することができます。

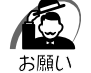

 ・フォーマットを行うと、そのフロッピーディスクに保存されていた 情報はすべて消えます。一度使用したフロッピーディスクをフォー マットする場合は注意してください。

### 🎱 フォーマット方法

Windows でのフォーマット方法を簡単に説明します。詳しくは、 『Windows のヘルプ』をご覧ください。

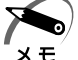

- ・他社のパソコンでフォーマットしたフロッピーディスクの中には使用できないものがあります。
  - ・ 2HD フロッピーディスクを 2DD タイプでフォーマットしたり、またその逆でのフロッピーディスクの使用はできません。正しくフォーマットされているフロッピーディスクを使用してください。
     ・フォーマット形式は、2DD の場合は 720KB、2HD の場合は1.44MBのみになります。
- 1 フォーマットするフロッピーディスクをセットする
- 2 デスクトップ上の[マイ コンピュータ]アイコンをダブル クリックする
- 3 [3.5 インチ FD (A:)]のアイコンをクリックする [3.5 インチ FD (A:)]のアイコンが選択され、アイコンの色が反転します。

4 [ファイル]メニューの[フォーマット]を選択する

5 フォーマット方法を選択し、[開始]ボタンをクリックする 未フォーマットのフロッピーディスクを使用して、フォーマットや起動ディス クの作成をする場合、かなり時間がかかることがあります。

| フォーマット - 3.5 インチ FD (A:) | ? ×        |
|--------------------------|------------|
| 容量( <u>P</u> ):          |            |
| 1.44 MB (3.5 インチ)        | 開始(S)      |
| ┌ フォーマットの種類              | <br>問E3(0) |
| ○ クイック フォーマット(Q)         | 191020     |
| ○ 週帯のフォーマット(E)           |            |
|                          |            |
| オブション                    |            |
|                          |            |
| 「 ボリューム うべいたし(N)         |            |
| ■ ホパコ ム シ (かね) (1)       |            |
|                          |            |
|                          |            |
|                          |            |
|                          |            |

(表示例)

フォーマットが開始されます。

フォーマットが終了すると、フロッピーディスクの情報が表示されますので、 確認してください。

### 6 [フォーマット結果]の内容を確認し、[閉じる]ボタンをク リックする

これで、フォーマットは完了です。 他のフロッピーディスクも続けてフォーマットする場合は、フロッピーディス クを入れ替えて、手順5から実施します。 フォーマットを終了する場合は「問じる1ボタンをクリック」ます

フォーマットを終了する場合は、[閉じる]ボタンをクリックします。

### USB 機器を接続する 5 本製品には、USB 規格の機器を取り付けることのできる、USB コネクタ が用意されています。 別売りのI/Oアダプタまたはマルチメディアポートリプリケータを接続し た場合も、USB 機器を使用することができます。 ☞「本章 2 機能を拡張する」 🕒 取り付け 1 USB コネクタカバーを開け USB ケーブルのプラグをパソコ ン本体の USB コネクタに差しi入 すい 2 USB ケーブルのもう一方のプラグを USB 機器に差し込む 手順2が必要ない機器もあります。 ・USB対応の周辺機器を使用するには、システム(OS) および周辺 機器用ドライバの対応が必要です。 ・今後出荷される USB 対応の周辺機器については、動作確認ができて いないためすべての周辺機器の動作を保証することはできません。 🎱 取りはずし パソコン本体とUSB機器に差し込んであるUSBケーブル を抜く ☞ USB 機器についての詳細 応 『USB 機器に付属の説明書』

### ⑥ i.LINK(IEEE1394)機器を接続する

本製品には、i.LINK(IEEE1394)規格の機器を取り付けることのできる、i.LINKコネクタが用意されています。

### 🌑 取り付け

 ケーブルのプラグをパソコン本体のi.LINKコネクタに差し込む コネクタの向きを確認して差し込んでください。

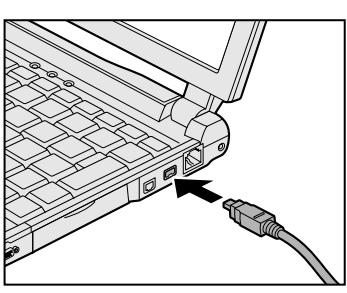

2 ケーブルのもう一方のプラグを i.LINK 対応機器に差し込む

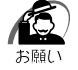

- ・i.LINK 対応機器を使用するには、システム(OS)および周辺機器用 ドライバの対応が必要です。
- ・すべての i.LINK 対応機器の動作確認は行なっておりません。したがって、すべての i.LINK 対応機器の動作を保証するものではありません。
- ・ケーブルは規格に準拠したもの(S100、S200、S400対応)を
   ご使用ください。

詳細については、ケーブルのメーカにお問い合わせください。

- ・2m以上の長さのケーブルは使わないようにしてください。
- ・取り付ける機器によっては、スタンバイ機能または休止状態が使用 できなくなる場合があります。
- ・i.LINK対応機器を接続してアプリケーションから使用している間は、 i.LINK対応機器の取り付け/取りはずしや電源コードとACアダプ タの取りはずしなど、パソコン本体の省電力設定の自動切り替えを 伴う操作を行わないでください。その場合のデータ内容は保証いた しかねます。

### 🌒 「Ulead VideoStudio」について

デジタルビデオカメラからの映像の取り込み、編集を行うソフトウェアと して、「Ulead VideoStudio」をご用意しています。

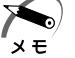

 ・使用できるデジタルビデオカメラについては、次のホームページを ご覧ください。

http://www.ulead.co.jp/vs/comptvs4me.htm

「Ulead VideoStudio」でデジタルビデオカメラをご使用になる場合、次のことに気をつけてお使いください。

「Ulead VideoStudio」を起動する前に、パソコン本体にデジタルビデオカメラを接続し、デジタルビデオカメラの電源を入れておいてください。デジタルビデオカメラの電源が入っていないと、接続についての警告メッセージが表示されます。

デジタルビデオカメラを接続して「Ulead VideoStudio」を使用して いる間は、デジタルビデオカメラの電源を切ったり、ケーブルを抜いた りしないでください。接続についての警告メッセージが表示されます。 デジタルビデオカメラからの画像取り込みや書き戻しは、AC アダプタ を接続した状態で行うことをおすすめします。コマ落ちが発生する場 合は、ディスクの最適化を行うか、または他のアプリケーションを終 了させてください。

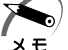

・ディスクの最適化

E [スタート]-[プログラム]-[アクセサリ]-[システムツール]-[デフラグ]をクリック

デジタルビデオカメラから映像を取り込む際に、最初の数フレームが コマ落ちすることがあります。最初の数秒はストーリーボードモード で削るなどしてください。

映像をデジタルカメラから19分以上連続して取り込んだ場合、また は静止画の取り込みがうまくいかない場合には、警告メッセージが表 示されます。

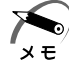

 ・お使いのデジタルビデオカメラによっては、警告メッセージが表示 されるまでに時間がかかる場合があります。また、警告メッセージ が画面の背後に隠れている場合もありますので、Alt キーを押して 表示画面を切り替えてください。 🌑 取りはずし

- タスクバーの[ハードウェアの取り外し]アイコン(影)
   をクリックする
- 2 取りはずす i.LINK 対応機器を選択する
- 3 「安全に取り外すことができます」のメッセージが表示されたら、[OK]ボタンをクリックする
- **4** パソコン本体と i.LINK 対応機器に差し込んであるケーブル を抜く

 ・デジタルビデオカメラを取りはずすときは、手順1~3は必要あり メモ ません。

☞ i.LINK 対応機器についての詳細 応 『i.LINK 対応機器に付属の説明書』

### 🕡 メモリを増設する

本製品には、標準で 64MB のメモリが取り付けられています。増設メモリ (別売り)を使用することにより 192MB まで拡張することができます。

- 注意・増設メモリを取り付け/取りはずしする場合は、必ず電源を切り、 ACアダプタのプラグとバッテリパックを抜いてから作業を行なっ てください。またスタンバイ中または休止状態中は、増設メモリの 取り付け/取りはずしは、行わないでください。 電源を入れたまま取り付け/取りはずしをすると、感電、故障のお それがあります。
  - ・増設メモリを取り付け / 取りはずしする場合は、指をはさんだり、 ぶつけたりしないように注意してください。
  - ・パソコン本体の使用直後は、本体内部にふれないでください。本体内 部が高温になっている場合があり、やけどをするおそれがあります。 増設メモリの取り付け/取りはずしは、電源を切った後30分以上 たってから、行うことをおすすめします。
  - ・増設メモリを強く押したり、曲げたり、落としたりしないでください。

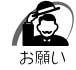

- ・増設メモリは、精密な電子部品のため静電気によって致命的損傷を 受けることがあります。人間の体はわずかながら静電気を帯びてい ますので、増設メモリを取り付ける前に、静電気を逃してから作業 を行なってください。手近にある金属性のものに軽く指を触れるだ けで、静電気を防ぐことができます。
- ・スタンバイ機能または休止状態を設定したまま増設メモリの取り付けを行うと、スタンバイ機能または休止状態は無効になります。
- ・増設メモリは、本製品で動作が保証されているものをご使用ください。それ以外のメモリを増設するとシステムが起動しなくなったり、動作が不安定になります。

### 🌑 取り付け

- データを保存して、Windowsを終了し、パソコン本体の電源を切る
- **2** AC アダプタや周辺機器のケーブルをはずす
- 3 パソコン本体を裏返し、バッテリパックを取りはずす
- 4 増設メモリカバーのネジをはずす

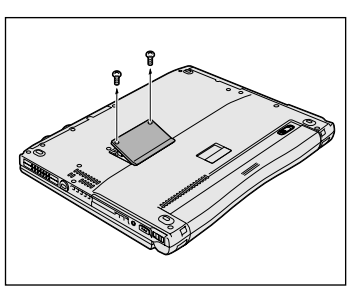

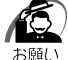

・ネジをはずす際は、ネジの種類に合ったドライバを使用してください。

- 5 増設メモリカバーを取りはずす
- 注意 ・ステープル、クリップなどの金属や、コーヒーなどの液体を機械内部に入れないでください。ショート、発煙のおそれがあります。 万一、機械内部に金属類が入った場合は、電源を切りプラグを抜いて、お買い上げの販売店、またはお近くの保守サービスに点検を依頼してください。
  - 6 増設メモリを増設メモリスロットのコネクタに斜めに挿入し、固定するまで増設メモリを倒す

増設メモリのコネクタを、増設メモリスロットのコネクタのツメに合わせて、 しっかり差し込みます。フックがかかりにくいときには、ペン先などで広げて ください。

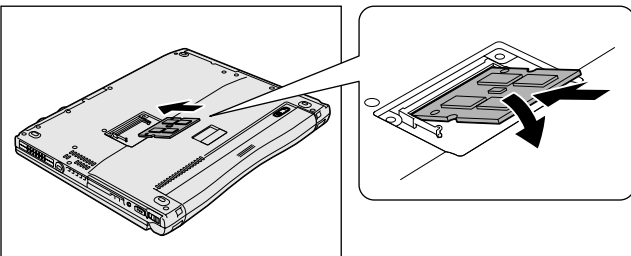

7 増設メモリカバーを取り付けて手 順4 ではずしたネジでとめる

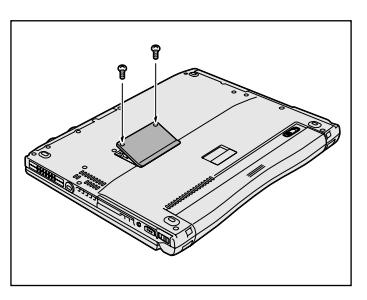

パッテリパックを取り付ける
 パソコン本体の電源を入れたとき、合計のメモリ量が自動的に認識されます。合計のメモリ量が正しいか「PC診断ツール」などで確認してください。

☞「PC診断ツール」 \$\$ 《オンラインマニュアル》

🌑 取りはずし

- 警告・増設メモリを取りはずす場合は、必ず電源を切り、ACアダプタと 電源コードおよびバッテリパックを取りはずしてから作業を行なっ てください。また、スタンバイ中または休止状態中は、増設メモリ の取りはずしを行わないでください。 電源を入れたまま取りはずすと、感電、故障のおそれがあります。
  - データを保存して、Windowsを終了し、パソコン本体の電源を切る
  - **2** AC アダプタや周辺機器のケーブルをはずす

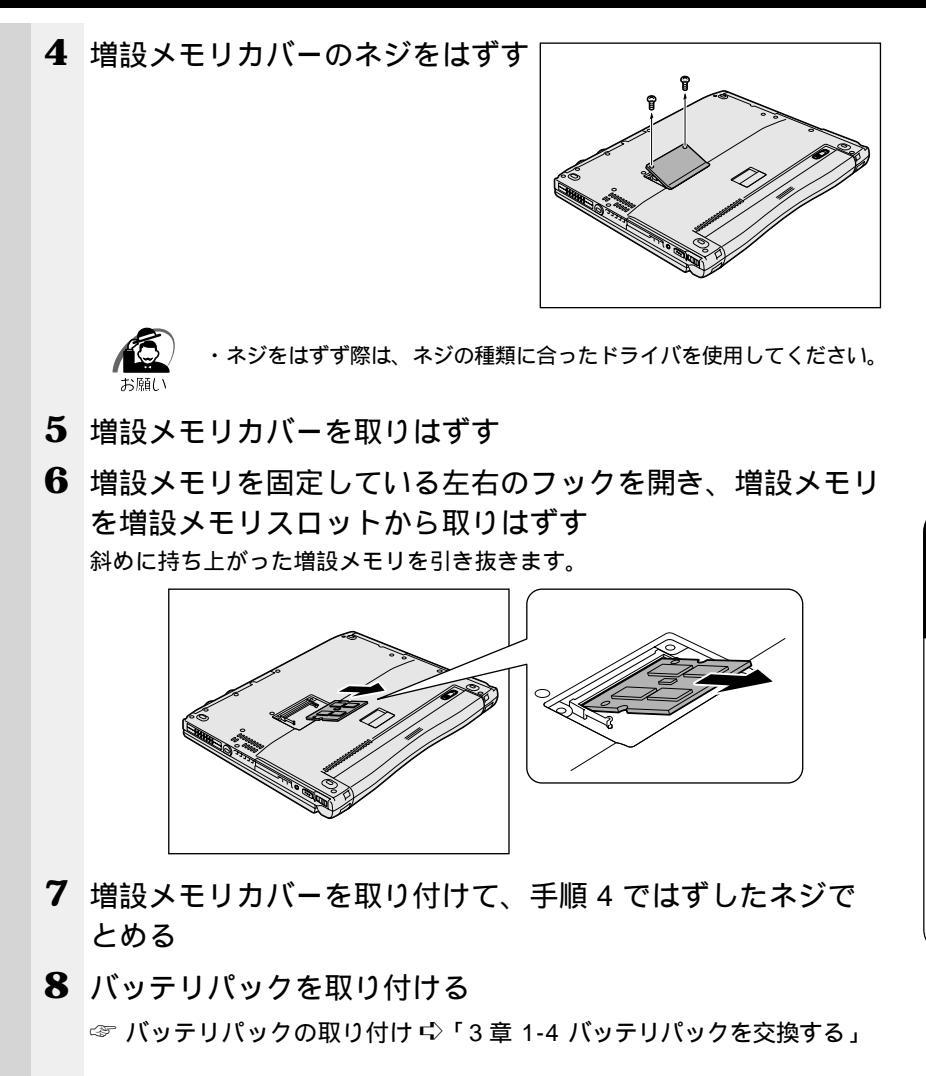

4 章 ハードウェアについて

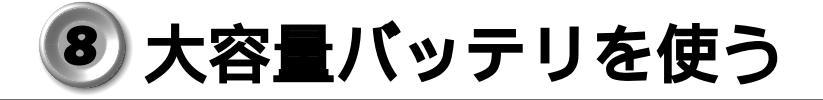

本製品には、標準添付のバッテリパックのほかに、大容量バッテリ(別売 り)が用意されています。

標準バッテリパックと大容量バッテリを同時に使用することにより、長時 間バッテリ駆動で使用することができます。

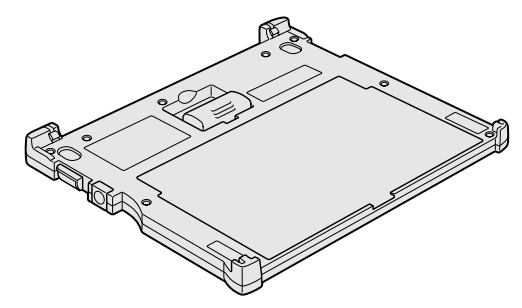

充電方法、充電時間、バッテリ駆動での使用時間については、標準バッテ リパックとあわせて説明していますので、参照ください。

☞ 充電方法や充電時間 応 「1章4 バッテリの充電」

☞ バッテリ駆動での使用時間 □>「3章1-3-バッテリ駆動での使用時間」

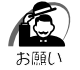

 ・スタンバイ機能を実行しているとき、標準バッテリパックと大容量 バッテリの両方を取りはずすとスタンバイ機能が無効になるため、 データは消失します。

### 1 大容量バッテリパックの取り付け / 取りはずし

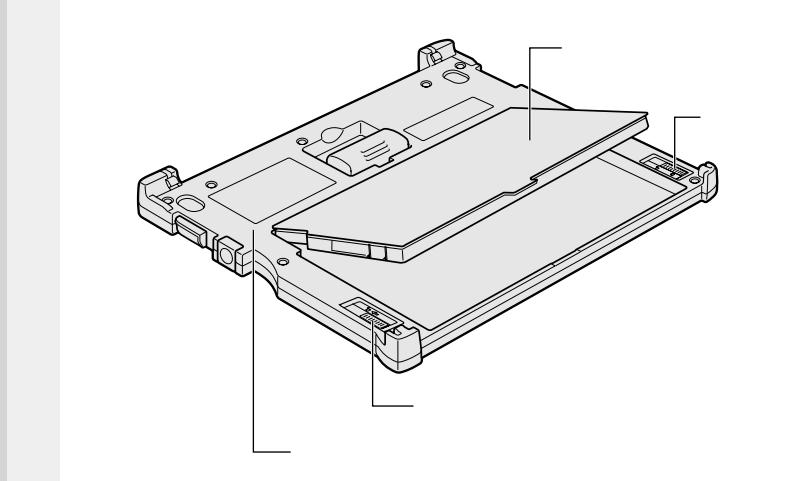

- 🌑 取り付け
  - 大容量バッテリパックを、大容量バッテリパックアダプタに 合わせて斜め上から差し込む
  - 2 カチッと音がする位置にはめ込む 大容量バッテリパック左のリリースラッチが手前に移動します。
  - 3 大容量バッテリパック右側のロックを手前にスライドする 大容量バッテリパックアダプタにロックされます。

### 🌑 取りはずし

- パソコン本体に大容量バッテリを接続している場合は、パソ コン本体の電源を切り、大容量バッテリを取りはずす
   ☞「本節2パソコン本体への取り付け/取りはずし」
- 2 大容量バッテリパック右側のロックを奥側にスライドする 大容量バッテリパックアダプタへのロックが解除されます。
- 3 大容量バッテリパック左側のリリースラッチを奥側にスライドし、大容量バッテリパックの手前を持ち上げる
- 4 大容量バッテリパックをしっかりとつかみ、手前に引き抜く

### 2 パソコン本体への取り付け / 取りはずし

### 🌑 取り付け

- データを保存して、Windowsを終了し、パソコン本体の電源を切る
- **2** AC アダプタや周辺機器のケーブルをはずす
- パソコン本体を裏返し、大容量 バッテリ接続コネクタのカバー を開く

**4** 大容量バッテリのコネクタカバー を開く

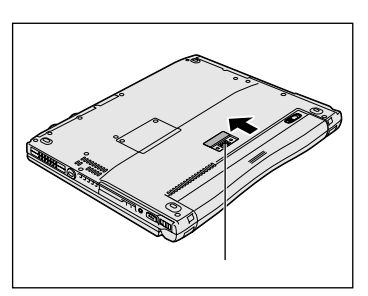

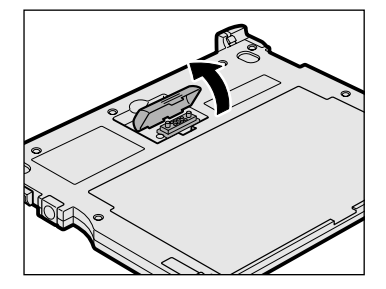

5 パソコン本体前面のへこみに、大容量バッテリの両端のツメ をはめる

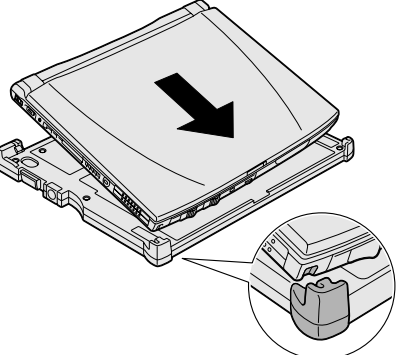

6 パソコン本体の背面を押す 背面にある大容量バッテリのラッチがはまるのを確認してください。きちんと はまると図のように ▶ と ◀ が重なります。

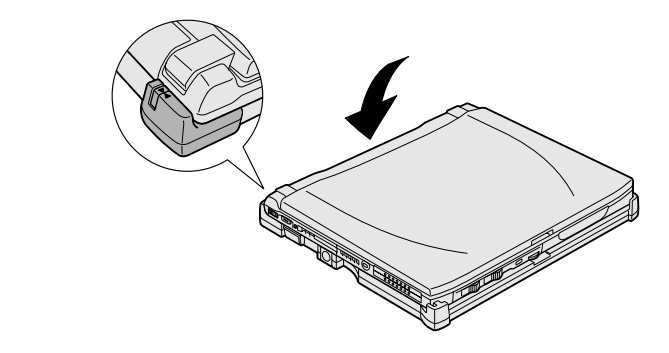

注意 ・大容量バッテリはしっかりと取り付けられているかどうか、必ず確認してください。正しく取り付けられていないと、持ち運びのときに大容量バッテリがはずれ落ちて、思わぬケガのおそれがあります。

7 大容量バッテリのバッテリオン /オフスイッチを押す スイッチがへこみ、大容量バッテリが使用 可能な状態になります。

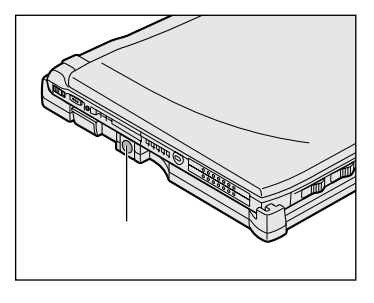

### 🍚 取りはずし

- データを保存して、Windowsを終了し、パソコン本体の電源を切る
- **2** AC アダプタや周辺機器のケーブルをはずす
- 3 イジェクトレバーをスライドする パソコン本体が少し持ち上がります。 レバーは大容量バッテリの背面にあるラッ チがはずれるまできちんとスライドしてく ださい。へこみに指を合わせると楽にスラ イドできます。
- 4 大容量バッテリからパソコン本 体を取りはずす パソコン本体の背面中央を上に持ち上げま す。

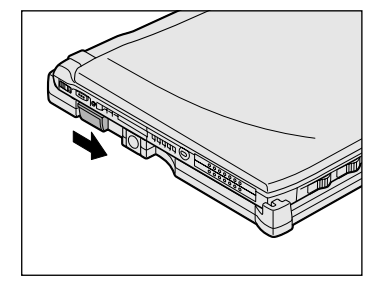

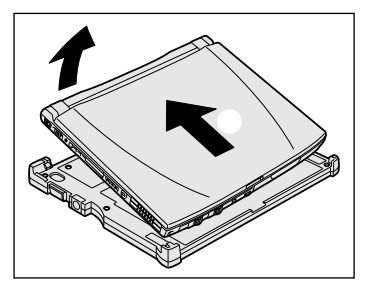

- 5 パソコン本体の大容量バッテリ接続コネクタのカバーを閉じる
- 6 大容量バッテリのコネクタカバーを閉じる

# 5

### 便利な機能

| 1 | 消費電力を節約する    | 1 | 10 |
|---|--------------|---|----|
| 2 | インターネットに接続する | 1 | 16 |
| 3 | 電子メールを使う     | 1 | 31 |
| 4 | 東芝 HW セットアップ | 1 | 38 |

### 1) 消費電力を節約する

本製品には、パソコン本体を省電力で使うための機能が用意されていま す。「東芝省電力ユーティリティ」を使うと、使用目的や環境に合わせて 簡単に省電力設定が行えます。

Windows では使用目的や環境に合わせて電源管理に関する設定を行うことができます。

例えば、会社で事務に使用する場合はすばやくコンピュータ処理を実行し たい、外出先でバッテリを使用する場合は少しでも長い時間使用したいと 思うでしょう。それらの使用環境を記憶し、簡単に変更できれば便利で す。このような複数の使用環境を省電力モードとして設定したり、省電力 モードの切り替え機能を提供します。

省電力設定を行うことによって、パソコン本体のバッテリ消費電力を抑 え、より長い時間お使いいただけます。

### 🔵 起動方法

- 1 [スタート]-[設定]-[コントロールパネル]をクリックする
- 2 「東芝省電力」をダブルクリックする

[コントロールパネル]画面に[東芝省電力]アイコンが表示されていない場合は、画面左の[すべてのコントロールパネルのオプションを表示する。]を クリックしてください。

タスクバーの省電力アイコン( 🔍 )をダブルクリックしても起動できます。

| √」。東芝省電力のプロパティ                                                     |                                                   |                                                                  | ? ×         |
|--------------------------------------------------------------------|---------------------------------------------------|------------------------------------------------------------------|-------------|
| 電源設定   休止状態                                                        |                                                   |                                                                  |             |
| 省電力モードは省電力のための各種設定をま<br>使用するモードを切り替えることにより、コンビ<br>力やパフォーマンスが変わります。 | とめたもので、<br>コータの消費電                                |                                                                  |             |
| 電源に接続(P)                                                           |                                                   | 相左の索順                                                            |             |
| רפזעוק -                                                           | <b>コピー(2)</b><br>削除(2)<br>元に戻す(1)<br><b>詳細Q</b> _ | AC電源<br>バッテリの残容量<br>100%<br>スタンバイ保持<br>78時間<br>ハイバネーション放電<br>34日 | 5<br>5<br>1 |
|                                                                    |                                                   |                                                                  |             |
| (ロングライフ<br>(ロングライフ<br>(ロングライフ<br>(ロングライフ)<br>(ロングライフ)              | <b>コピー(E)</b><br>育印除(E)                           |                                                                  |             |
|                                                                    | 7月11月31位/L                                        | バージョン情報(工)                                                       |             |
| ☑ タスクバーに省電力モードの状態を表示する⑤                                            |                                                   | TOSH                                                             | IBA         |
|                                                                    | OK                                                | キャンセル 適用                                                         | I(A)        |

(表示例)

### 🔘 [ 電源設定 ] タブ

使用目的や使用環境(モバイル、会社、家など)に合わせて、省電力モードを設定したり、複数の省電力モードを作成できます。環境が変化したときに省電力モードを切り替えるだけで、簡単にパソコンの電源設定を変更することができ、快適にご使用いただけます。

また、現在の電源やバッテリ残量などの詳細情報も表示します。

[電源に接続][バッテリを使用中]には、設定可能な省電力モードの一覧 が表示されますので、ご使用したい省電力モードに設定します。[電源に 接続][バッテリを使用中]はACアダプタに接続している/していない 状態によって、自動的に切り替わります。

ご購入時にはあらかじめ次の4つの省電力モードが用意されています。 すべての省電力モードを、使用環境や状態に合わせて詳細設定したり、コ ピー、名前の変更などが行えます。また、新しい省電力モードを作成する こともできます。

省電力モードの詳細設定は、その省電力モードのプロパティ画面で行います。「本節 省電力モードの詳細設定」をご覧ください。

フルパワー

最高性能で動作します。消費電力が一番大きいモードです。ご購入時の初 期状態では、[電源に接続](ACアダプタを使用するとき)がこのモード に設定されています。

ロングライフ

消費電力を優先して省電力制御を行います。

ノーマル

性能と消費電力を両立して省電力制御を行います。ご購入時の初期状態で は、[バッテリを使用中](バッテリ駆動で使用するとき)がこのモードに 設定されています。

ハイパワー

性能を優先して省電力制御を行います。

🜘 省電力モードの作成 ) 1 新しく作成する省雷力モードのもとになる省雷力モードをク リックする **2** [ ] ] – ] ボタンをクリックする 「~のコピー」という省電力モードができます。 3 その省電力モードの名前を変更する ☞ 作成した省電力モードの詳細設定 応「本項 省電力モードの詳細設定」 🎱 省電力モードの削除 🕽 1 削除する省電力モードをクリックする 2 「削除 ] ボタンをクリックする 「元に戻す」ボタンをクリックすると直前に行なった削除をキャンセルするこ とができますが、「閉じる1ボタンをクリックした後には元に戻すことはでき ません。 ・ご購入時に用意されている4つの省電力モードを削除することはで ХE きません。

タスクバーに省電力モードの状態を表示する

ここをチェックすると現在の省電力モードを示す省電力アイコンがタスクバー に表示されます。ここのチェックをはずすとアイコンは表示されません。 省電力アイコンを表示させておくと、そのアイコンをダブルクリックする ことにより、東芝省電力ユーティリティを開くことができます。

🌑 [休止状態]タブ

休止状態を使用するかしないかの設定を行います。 使用する場合は、[休止状態をサポートする]をチェックします。

| ● 省電力モードの詳細設定                                                                                                    |
|----------------------------------------------------------------------------------------------------|
| 省電力モードに関する詳細設定を行います。                                                                                                    |
| ● 起動方法                                                                                                    |
| 1 [電源設定]タブで利用したい省電力モードを選択し、[詳細]                                                                                                    |
| ボタン <u>をクリックする</u>                                                                                                    |
|                                                                                                    |
| 省電力モードの全統的な設定がまとめられています。各部定を変える<br>ことになり、表示するアイコンを変えたり、説明を付けたりすることがで<br>きます。                                                                                                    |
| アイコンの変更更           名前の                                                                                                    |
| 更新日時 2000年6月30日 0.0000                                                                                                    |
| ノーマルの規則(型) パシアリで使用する際に、パップリの使用時間の長さとコンピュータの性能を                                                                                                    |
|                                                                                                    |
|                                                                                                    |
| 連動するプログラム(L)<br>参照(E)                                                                                                    |
|                                                                                                    |
| 標準設定(E)                                                                                                    |
|                                                                                                    |
| 標準設定(2)<br>TOSHIBA<br>OK キャンセル 道用(公)                                                                                                    |
| での時間         (表示例)                                                                                                    |
| 【#準酸定©」<br>でSHIBA<br><br><br><br>(表示例)<br>● [全般]タブ                                                                                                    |
| <b>TOSHIBA OK OK OK OK OK OK OK OK OK OK OK OK OK OK OK OK OK OK OK OK OK OK OK OK OK OK OK OK OK OK OK OK OK OK OK</b>                                                                                                    |
|                                                                                                    |
| 【##戦策€<br>(表示例)<br>● [全般]タブ<br>省電力モードのアイコンを変更したり、その省電力モードを作成した目的や<br>使用環境などを記述できます。また、ここで設定したプログラムがアクティブ<br>になったとき、自動的にこの省電力モードに切り替わるように設定できます。                                                                                                    |
| TOSHIBA         (表示例)         (表示例)         (支示例)         (支示例)         (j = j = j = j = j = j = j = j =                                                                                                    |
| TOSHIBA         (表示例)         (表示例)         (表示例)         (支般]タブ         (などを記述できます。また、ここで設定したプログラムがアクティブ になったとき、自動的にこの省電力モードに切り替わるように設定できます。         (方式)         (などを記述できます。また、ここで設定したプログラムがアクティブ になったとき、自動的にこの省電力モードに切り替わるように設定できます。         (方式)         (近てきます。ここでは、ディス         (すった)         (すった) |
| <ul> <li>         での5HIBA         <ul> <li>○ (表示例)</li> </ul> </li> <li>○ [全般]タブ</li> </ul> <li> <ul> <li>留電力モードのアイコンを変更したり、その省電力モードを作成した目的や使用環境などを記述できます。また、ここで設定したプログラムがアクティブになったとき、自動的にこの省電力モードに切り替わるように設定できます。</li> </ul> <li>○ [省電力]タブ</li> </li> <li> <ul> <li>留電力に関する設定を自由に編集することができます。ここでは、ディスプレイやハードディスクの電源を切る時間、ディスプレイの輝度、CPUの加速度やドち約定します         </li></ul> </li>                                                                                                    |
| <ul> <li>         での5HIBA         <ul> <li>○ 「 全般 ] タブ</li> <li>○ 「 全般 ] タブ</li> </ul> </li> <li>             留電力モードのアイコンを変更したり、その省電力モードを作成した目的や使用環境などを記述できます。また、ここで設定したプログラムがアクティブになったとき、自動的にこの省電力モードに切り替わるように設定できます。         </li> <li>○ 「 省電力 ] タブ</li> <li>             留電力に関する設定を自由に編集することができます。ここでは、ディスプレイやハードディスクの電源を切る時間、ディスプレイの輝度、CPUの処理速度などを設定します。         </li> </ul>                                                                                                    |
| <ul> <li>         でのHIEA         <ul> <li>○ (までせん) (表示例)</li> </ul> </li> <li>○ (全般 ] タブ</li> </ul> <li></li>                                                                                                    |
| <ul> <li> <ul> <li></li></ul></li></ul>                                                                                                    |
|                                                                                                    |

5 <sup>章</sup>

便利な機能

### (●[動作]タブ)

ここでは、電源スイッチを押したときやパソコンのディスプレイを閉じたときの動作を設定します。

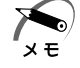

・ここに表示している動作設定を他の省電力モードにも設定する場合には、[現在の設定をすべてのモードで使用する]ボタンをクリックします。

#### スタンバイ機能

パソコン本体の電源を切ったときに、メモリの内容を保持する機能です。 次に電源を入れると、以前の状態を再現します。

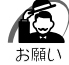

 ・次のような場合はスタンバイ機能が無効になり、本体内の記憶内容 が変化し、消失するおそれがあります。

- ・誤った使い方をしたとき
- ・静電気や電気的ノイズの影響を受けたとき
- ・バッテリが消耗したとき
- ・故障、修理、電池交換のとき
- ・電源を切った直後にすぐ電源を入れたとき
- ・バッテリ駆動で使用しているときにバッテリパックを取りはずし たとき
- ・増設メモリの取り付け / 取りはずしをしたとき

#### 休止状態

パソコン本体の電源を切ったときに、メモリの内容をハードディスクに保 存する機能です。次に電源を入れると、以前の状態を再現します。この機 能はパソコン本体に対しての機能です。周辺機器には働きません。

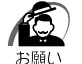

・休止状態中は、メモリの内容をハードディスクに保存します。Disk
 LED が点灯中は、バッテリパックをはずしたり、AC アダプタを抜いたりしないでください。データが消失します。

- ・休止状態中に増設メモリの取り付け/取りはずしを行わないでくだ さい。休止状態が無効になり、データが消失するおそれがあります。
- ・休止状態が有効([東芝省電力]-[休止状態]タブの[休止状態をサ ポートする]がチェックされている)の場合は、動作中にバッテリ 充電量が減少すると、休止状態を実行して電源を切ります。休止状 態が無効の場合、スタンバイ機能を実行して電源が切れますので、 休止状態を有効にしておくことをおすすめします。

電源オフ

Windows を終了して電源を切ります。

スタンバイおよび休止状態から復帰するときにパスワードの入力を 求める

ここにチェックを入れると Windows のパスワードを入力しないとスタンバイや休止状態から復活できないようになります。

### (● [ アラーム ] タブ)

バッテリ残量が少なくなったことをユーザに通知するためのサウンドや メッセージおよび実行する動作やプログラムを設定します。

[アラーム]タブは[電源設定]タブで[バッテリを使用中]に登録され た省電力モードを選択した場合のみ表示されます。 2 インターネットに接続する

インターネットとは、世界中のコンピュータを接続する巨大なコンピュー タネットワークです。

企業、学校、プロバイダなどの小規模のコンピュータネットワーク同士が 接続して、世界規模のコンピュータネットワークとなっています。 インターネットに接続すると、世界中のコンピュータに好きな時間にアク セスできるので、距離や時間を超えたコミュニケーションがインターネッ トトでできるようになります。

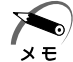

・プロバイダ

- パソコンとインターネットの接続サービスを提供する会社です。正式 には「インターネットサービスプロバイダ」といいます。個人でイン ターネットを利用する場合、どこかのプロバイダに入会する必要があ ります。
- インターネットへ接続するためには次のものが必要です。 電話回線または PHS、携帯電話など

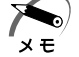

- ・PHS、携帯電話で接続するには別途接続用機器が必要です。
- ・より高速な通信を行いたいときは ISDN 回線をおすすめします。
   ISDN 回線をお使いになる場合は、市販のターミナルアダプタ(TA)
   が必要です。

モデム

本製品に内蔵されています。

- ブラウザ (アプリケーション)
- 本製品には「Internet Explorer」が用意されています。

PPP 対応接続用ソフト

本製品にはWindowsに標準で付属しているダイヤルアップネットワークが用意されています。

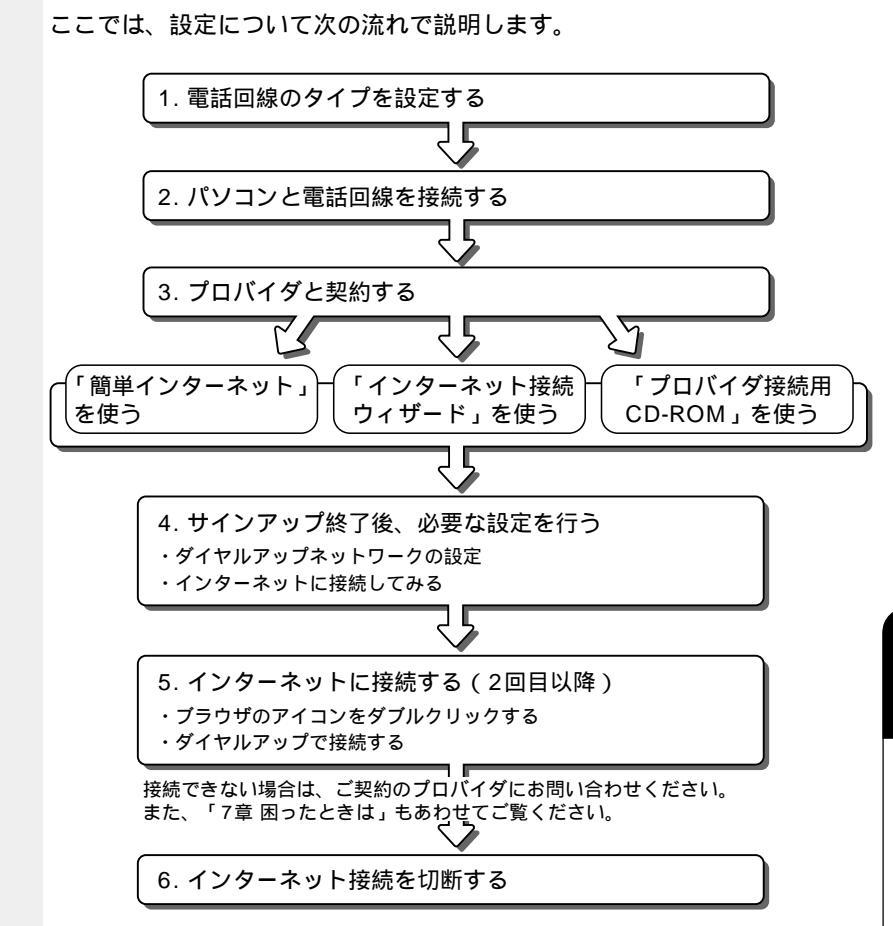

### 1 電話回線のタイプを設定する

- お使いの電話回線のタイプを確認する プッシュ式電話機をお使いの場合、ダイヤルボタンを押したときに出る音で電 話回線のタイプを確認してください。 パルス…ダイヤルボタンを押すと「プツブツ」と音がするプッシュ式電話機、
  - ハルス ... ダイヤルボダンを押すと「ノツノツ」と音かするノッシュ式電話機、 ダイヤル式電話
  - トーン … ダイヤルボタンを押すと「ピポパ」と音がするプッシュ式電話機、 ISDN 回線をご使用の場合

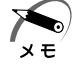

- ・電話回線のタイプが不明な場合は、ご契約の電話会社にお問い合わ せください。
- 2 [スタート]-[設定]-[コントロールパネル]をクリックし、 [テレフォニー]アイコン(シ)をダブルクリックする [コントロールパネル]画面に[テレフォニー]アイコンが表示されていない 場合は、画面左の[すべてのコントロールパネルのオプションを表示する。] をクリックしてください。

3 [所在地情報]タブで、必要な設定を行う

| ダイヤルのプロパティ ?×                |
|------------------------------|
| 所在地情報                        |
| 登録:名( <u>D</u> ):            |
| 新しい場所  ▼ 新規(1)…  前時(12)      |
| 国名/地域(Y): 市外局番(C):           |
|                              |
| 外線発信番号:<br>市内边通話<br>市外通話     |
| □ キャッチホン機能を解除する番号(W):        |
| ダイヤル方法: でトーン① C パルス(P)       |
| □ 長距離通話に使用する通話カード(山):        |
| なし <u>変更(G)</u>              |
|                              |
|                              |
|                              |
| OK         キャンセル         適用④ |

(表示例)

[外線発信番号]

外線番号をかけるときに必要であれば入力する

ダイヤル先が市内のときは[市内通話] 市外のときは[市外通話]に必要な番号を入力する

[ダイヤル方法]

手順1で確認したタイプ(パルスかトーン)をチェックする

### 4 [OK] ボタンをクリックする

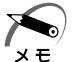

#### ・外線発信番号について

「O」などをダイヤルしてから外線につなぐ場合、その数字や記号を 半角で入力します。

外線番号に続けて「,(カンマ)」を入力すると、カンマ1個につき約 2秒間のダイヤル待ち時間を設定できます。うまくつながらない場 合は、「0,」「0,」のようにカンマをつけて、ダイヤル待ち時間を長 くして試してみてください。

### 2 パソコンと電話回線を接続する

内蔵モデムを使用する場合、モジュラーケーブルを2線式の電話回線に 接続します。 内蔵モデムは、ITU-T V.90 およびK56flex に準拠しています。通信先 のプロバイダが V.90 またはK56flex 以外の場合は、最大33.6Kbps で 接続されます。

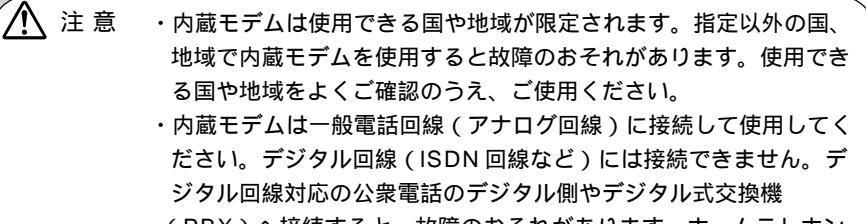

(PBX)へ接続すると、故障のおそれがあります。ホームテレホンやビジネスホン用の電話回線には絶対に接続しないでください。

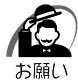

・モジュラーケーブルの取り付け / 取りはずしは、パソコンの電源を 切った状態で行なってください。

・市販の分岐アダプタを使用して他の機器と並列接続した場合、本モデムのデータ通信や他の機器の動作に悪影響を与えることがあります。

・回線切換器を使用する場合は、両切り式のもの(未使用機器から回線を完全に切り離す構造のもの)を使用してください。

- ・雷雲が近づいてきたときは、モジュラープラグを電話回線用モジュ ラージャックから抜いてください。電話回線に落雷した場合、モデ ムやパソコン本体が破壊されるおそれがあります。
- ・モジュラーケーブルをパソコン本体のモジュラ ジャックに接続した状態で、モジュラーケーブルを引っ張ったり、パソコン本体の移動をしないでください。モジュラージャックが破損するおそれがあります。

本製品の内蔵モデムは、次の国で使用できます。

アイルランド、アメリカ合衆国、イギリス、イタリア、オーストラリア、 オーストリア、オランダ、カナダ、ギリシャ、スイス、スウェーデン、 スペイン、デンマーク、ドイツ、日本、ニュージーランド、ノルウェー、 フィンランド、フランス、ベルギー、ポルトガル また、公衆回線網の通信規格は各国により異なりますので、ご使用になる 国にあわせて内蔵モデムの国設定が必要です。ご購入時は「日本」に設定 されています。

🖙 モデムの国設定

└◇《オンラインマニュアル-内蔵モデム用国選択ユーティリティ》

 モジュラーケーブルのプラグの 一方をパソコン本体のモジュラー ジャックに差し込む 「カチッ」と音がするまで確実に押し込んで ください。

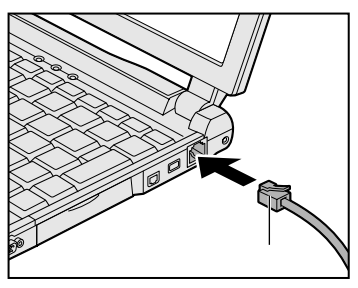

 もう一方のモジュラープラグを電話機用モジュラージャック に差し込む

ISDN回線に接続する場合は、ご使用のターミナルアダプタ(TA)またはダ イヤルアップルータのアナログポートなどに接続してください。

🌑 取りはずすとき

取りはずすときは、モジュラージャックに 差し込んであるモジュラープラグのロック 部分を押さえながら抜きます。

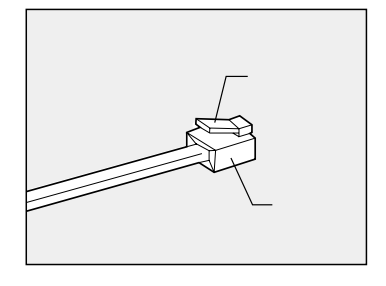

### 3 プロバイダと契約する

プロバイダに入会するには、オンラインサインアップで入会する方法と、 書類をプロバイダから取り寄せ、郵送やFAX などで入会する方法があり ます。

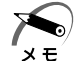

- ・オンラインサインアップ
- プロバイダへの入会契約をオンラインで行うことです。契約するとす ぐにプロバイダのサービスを利用することができます。
  - ・オンラインサインアップで入会するには、ほとんどのプロバイダで クレジットカードの番号などが必要です。クレジットカードをお持 ちでない場合は、各プロバイダにお問い合わせください。

ここでは、オンラインサインアップで入会するときの方法をいくつか説明 します。

操作が簡単な「簡単インターネット」を使った方法をおすすめします。 <sup>インフォネッバー</sup> また、「infoPepper」または「AOL」と契約する場合は、あわせて『イ ンターネットに接続しよう!』をご覧ください。詳しい説明があります。

#### 「簡単インターネット」を使う

プロバイダの一覧から簡単に選択することができます。

- デスクトップ上の[簡単インターネット]( ① )アイコン をダブルクリックする メッセージが表示されます。
- パソコンと電話回線が接続されていることを確認し、[OK] ボタンをクリックする

3 必要な内容を設定する

| C | *簡単インターネ                                      | ット                                                  |                              |                                 |          | ×        |
|---|-----------------------------------------------|-----------------------------------------------------|------------------------------|---------------------------------|----------|----------|
|   | <sub>ロ</sub> プロバイダー¶                          | ŧ                                                   |                              |                                 |          |          |
|   | • 💕                                           | infoPepper                                          | 0 <b>5</b> 5                 | OCN                             | •        | BIGLOBE  |
|   | •                                             | AOL                                                 | ٥Ø                           | @nifty                          | ° ODN    | ODN      |
|   | ° 🕘                                           | DION (KDDI)                                         | C Sonot                      | So-net                          | •        | DreamNet |
|   | プロバイダ名:<br>infoPepperイン<br>インアップ)を行<br>月無料、時間 | : infoPepper<br>ノターネットサービス<br>行います。登録料緒<br>無制限のご入会キ | スへの入会手<br>≧無料、入会)<br>・ャンペーンを | 続き付ンラインサ<br>月無料、さらに1ヶ<br>実施中です。 | C People | People   |
|   | <br>ダイヤル方式                                    | ── ┌外線発信番                                           | 号                            |                                 |          |          |
|   | C バルス                                         | 市内通話:                                               |                              |                                 |          | 接続開始     |
|   | ● トーン                                         | 市外通話:                                               |                              |                                 |          | キャンセル    |

(表示例)

[プロバイダー覧]

入会したいプロバイダをチェックする

[ダイヤル方式]

「本節-1 電話回線のタイプを設定する」で設定したタイプにチェックが ついているか確認する

[外線発信番号]

「本節-1 電話回線のタイプを設定する」で設定した番号になっているか 確認する

4 設定が終了したら、[接続開始]ボタンをクリックする 選択されたプロバイダ専用の接続画面が表示されます。表示される内容に従っ て、オンラインサインアップを行なってください。

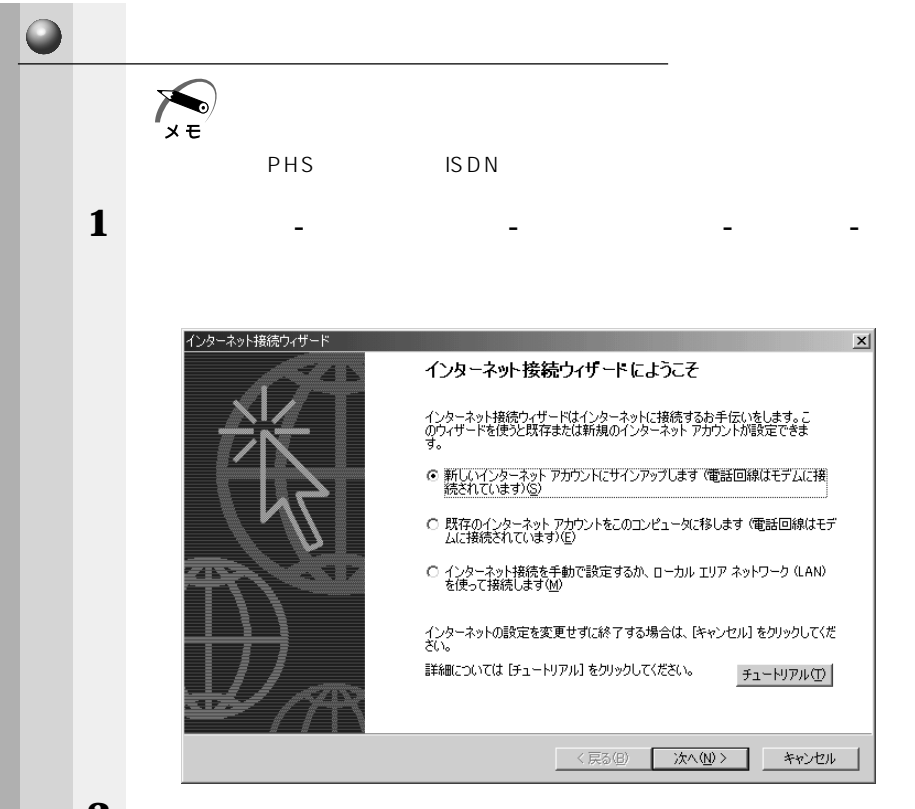

2 表示される画面に従って設定を行う

### 🌒 プロバイダ接続専用 CD-ROM などを使う

あらかじめ入会したいプロバイダの接続ソフトが収録してある CD-ROM などを入手しておきます。

- 1 パソコン本体に CD-ROM をセットする
- 2 表示される画面に従って設定を行う

### ④ プロバイダと契約後、必要な設定を行う

プロバイダとの契約が終了した後、プロバイダによっては、パソコンへの 設定が必要です。プロバイダによって設定内容は異なりますので、詳細が 不明な場合は、プロバイダにお問い合わせください。

#### 🌑 接続する前に

- 接続する前に、次の内容を入力または確認することをおすすめします。接 続先や発信元に関する内容です。すでに設定されている項目もあります。
- 1 [スタート]-[設定]-[ダイヤルアップネットワーク]をク リックする
- **2** [ XX ( 接続先 )] アイコン ( 📆 ) をダブルクリックする

3 [接続]画面で必要な設定を行う

| ユーザー名(凹):          |                       |
|--------------------|-----------------------|
| パスワード( <u>P</u> ): | ****                  |
|                    | □ パスワードの保存(S)         |
|                    | ▶ 自動的(は接続する(A)        |
| 電話番号(N):           | XXXXXXXXX             |
| 発信元(E):            | 新しい場所 💌 ダイヤルのフロパティ(D) |

#### [ユーザー名][パスワード]

プロバイダから指定されたユーザー名、パスワードを入力する

メモ

・[パスワードの保存]をチェック(▼)すると、次回以降接続する
 ときにパスワードの入力が不要になります。

#### [電話番号]

接続先の電話番号を確認する

サインアップで選択したアクセスポイントの電話が表示されます。正しい か確認しましょう。 便利な機能

[発信元]

手順4に進んでください。

4 [ダイヤルのプロパティ]ボタンをクリックする

発信元の情報を設定します。

| ダイヤルのプロパティ ?! >!          |
|---------------------------|
| 所在地情報                     |
| 登録名(D):                   |
| XXXXXXX I 新規(N) 削除(E)     |
| 国名/地域(Y): 市外局番(C):        |
|                           |
|                           |
| 外碌先信番号: 市内通話              |
| 市外通話                      |
|                           |
|                           |
| ダイヤル方法: ◎ トーン(T) ◎ パルス(P) |
| □ 長距離通話に使用する通話カード(山):     |
| なし <u>変更(Q)</u>           |
|                           |
|                           |
|                           |
| OK キャンセル 適用( <u>A</u> )   |

(表示例)

#### [登録名]

発信元に名前をつける

新たに発信元を追加する場合は、[新規]ボタンをクリックします。 発信元の切り替えは、[登録名]の ボタンをクリックして選択します。 [国名/地域][市外局番]

発信元の国や市外局番を入力する

[所在地からの通話]

外線発信番号、ダイヤル方法があっているか確認する

5 [ダイヤルのプロパティ]画面で[OK]ボタンをクリック する

以上で設定は完了です。

### ● インターネットに接続してみる

設定が完了したら、実際にインターネットに接続してみます。

1 [接続]画面で、[接続]ボタンをクリックする

| ₽_。接続              | ?x!                                                      |
|--------------------|----------------------------------------------------------|
|                    |                                                          |
| ユーザー名(山):          | XXXXXXXX                                                 |
| パスワード( <u>P</u> ): | жжжжжжж                                                  |
|                    | <ul> <li>□ パスワードの保存(S)</li> <li>□ 自動的に接続する(A)</li> </ul> |
| 電話番号( <u>N</u> ):  | XXXXXXXXX                                                |
| 発信元( <u>F</u> ):   | 新しい場所 ダイヤルのプロパティ(D)                                      |
|                    | 接続 プロパティ(配 キャンセル                                         |

(表示例)

インターネットへの接続が開始されます。

接続中は次のような画面が表示されます。しばらく時間がかかる場合もあり ます。

| ₽。>>>>>> (2接続中       | ×     | 1                  |
|----------------------|-------|--------------------|
| <u>具 9</u> 状態: ダイヤル中 | キャンセル |                    |
|                      |       | <sup>1</sup> (表示例) |

接続が成功すると、次の画面が表示され、タスクバーに接続中アイコン( 🥮 ) が表示されます。

| 接続                                                            | <u>? ×</u> |
|---------------------------------------------------------------|------------|
| 現在 XXXX に接続しています。                                             |            |
| 切断したり、状況を表示するには、タスク バーの時計の横にあるダイヤル<br>アップ アイコンをダブルクリックしてください。 | <u>s</u>   |
| または [ダイヤルアップ ネットワーク] フォルダの接続アイコンをダブルクリック<br>します。              | <b>P</b>   |
| □ 今後、このメッセージを表示しない(D)                                         |            |
| [11] [第153] [詳細(M)                                            |            |

2 内容を読んで [閉じる]ボタンをクリックする これでインターネットへの接続は完了です。 5 章

便利な機能

(表示例)

#### 🌑 ホームページを見たいとき

デスクトップ上の「Internet Explorer」アイコン( 🌮 )をダブルク リックすると「Internet Explorer」の画面が表示されます。アドレスを 入力したり、検索機能を使って好きなページを見てみましょう。

### ● メールの送受信をしたいとき

メールの送受信をするには、初めに設定が必要です。

☞ 電子メールの設定について 応「本章 3 電子メールを使う」

### 5 インターネットに接続する(2 回目以降)

プロバイダとの契約やパソコンの設定が完了している場合の接続方法です。 あらかじめパソコンと電話回線が接続されているか確認ください。

☞ 接続方法 応「本節 2 パソコンと電話回線を接続する」

インターネットに接続する場合は、[接続]画面から必要な情報を入力または 確認します。

ここでは[接続]画面を表示する代表的な方法を説明します。

### 🌑 方法 1 - ブラウザのアイコンから接続する

- デスクトップ上の「Internet Explorer」アイコン( 
   をダブルクリックする
   「接続1画面が表示されます。
- 2 画面の内容を入力または確認し、[接続]ボタンをクリック する

🌑 方法2-ダイヤルアップアイコン( 🔩 )から接続する

 [スタート]-[設定]-[ダイヤルアップネットワーク]を クリックする [接続]画面が表示されます。

2 [XX (接続先)]アイコン ( 👫 )をダブルクリックする

3 画面の内容を入力または確認し、[接続]ボタンをクリック する

接続されるとタスクバーに接続中アイコン( 🚅 )が表示されます。

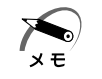

・接続先を追加した場合は、ダイヤルアップアイコン(この))は接続 先の番号ごとに作成されます。接続する場所に応じて番号を使い分 ける場合には、わかりやすい名前をつけると切り替えが簡単です。

### 6 インターネット接続を終了する

代表的な切断方法を説明します。

接続が切断されると、タスクバーの接続中アイコン( 🚅 )が消えます。

#### 🌑 方法 1

 タスクバーの接続中アイコン( 単)を右クリックし、表示 されたメニューから[切断]をクリックする

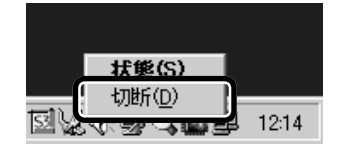

(表示例)

#### 🌑 方法 2

- 1 タスクバーの接続中アイコン( 🚅 )をダブルクリックする
- 2 [切断]ボタンをクリックする

遅い場合があります.

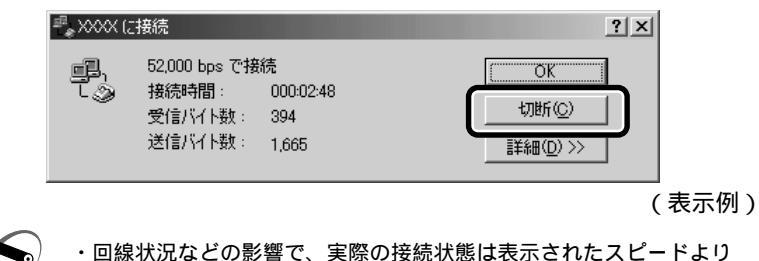

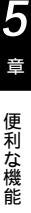

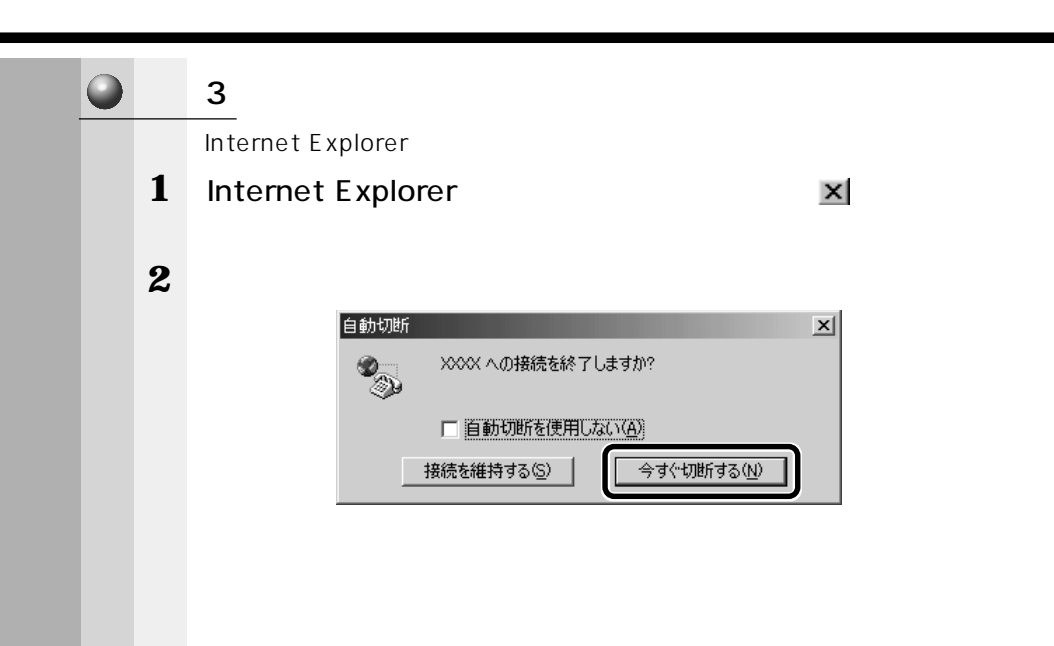

### ③ 電子メールを使う

電子メールとは、インターネット上でやりとりする「手紙」です。 郵便の手紙と比べて料金が安く、世界中どこでも短時間でつきます。また 電話などと違い、時間を気にせず送ったり、受け取ったりできます。 さらに画像や文書ファイルなどデジタルデータもメールと一緒に送れます。 「Eメール(Electric Mailの略)」や、「インターネットメール」、「メール」 と呼ぶこともあります。本書では「メール」という言葉を使用します。

### 1 メールのしくみ

パソコンで作った文章や画像などのデータを送ると、電話回線を介してプ ロバイダのメールサーバに届きます。プロバイダのメールサーバは、あて 先のプロバイダのメールサーバにデータを送ります。

データを受け取ったプロバイダは、受信者別にメールを整理して保存します。 受信者は、プロバイダのメールサーバに接続し、自分あてに届いたメール を受け取り、これをパソコンに保存します。

このように、メールは、自分の都合に合わせて送受信することができます。

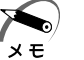

・メールサーバ

メールの配信サービスを提供するコンピュータのことです。メール の配信では、送信のために利用される SMTP サーバと、届いたメー ルを保存し、受信者が取りにくるのを待つ POP サーバの 2 種類が あります。

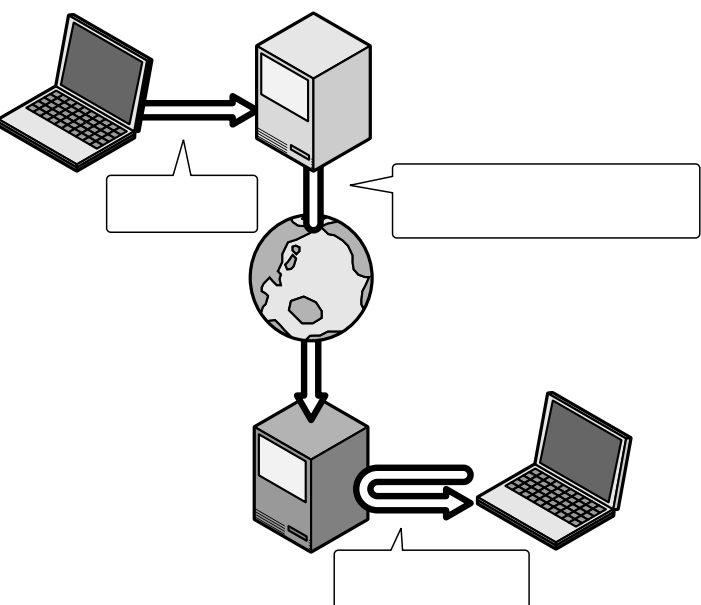

5章 便利な機能

### 2 必要な設定を行う

本製品にはメールソフト「Outlook Express」がプレインストールされています。

ここでは「Outlook Express」を使った場合について説明します。その ほかのメールソフトを使う場合は、『メールソフトに付属の説明書』をご 覧ください。

ここでは、すでにプロバイダへの入会が完了している場合について説明します。 ☞ プロバイダへ入会していない場合 ☆「本章 2 インターネットに接続する」 また、ここで説明している内容は一般的な手順です。詳細が不明な場合は プロバイダにお問い合わせください。

初めてメールを使うときは、プロバイダのメールサーバの種類やメール サーバに接続するアカウント名、パスワードの設定が必要です。次の手順 で行なってください。

1 デスクトップ上の [Outlook Express]アイコン(算) をダブルクリックする

Outlook Express が起動すると、[インターネット接続ウィザード]の[名 前]画面が表示されます。

[名前]画面が表示されない場合は、Outlook Express画面で[メールアカ ウントの設定]をクリックしてください。

2 [表示名]に名前をローマ字で入力し、[次へ]ボタンをク リックする

ここで入力した名前が、メールを送信したとき [送信者]に表示されます。

| 名前                   |                                        |
|----------------------|----------------------------------------|
| 電子メールを送信するとき<br>ださい。 | に、名前が [送信者] のフィールドに表示されます。表示する名前を入力してく |
| 表示名( <u>D</u> ):     | )000 X000<br>Mil : Taro Chofu          |
|                      |                                        |
|                      |                                        |
|                      |                                        |

[インターネット電子メールアドレス]画面が表示されます。

3 [既存の電子メールアドレスを使用する]をチェック( ○) した後、メールアドレスを入力し、[次へ]ボタンをクリッ クする

メールアドレスはプロバイダから割り当てられているメールアドレスを半角英 数字で入力します。

| 電子メールのアドレスは、ほかのユーザーが                                                                                 | あなたに電子メールを送信するために使います。              |          |
|----------------------------------------------------------------------------------------------------|-------------------------------------|----------|
| <ul> <li>○ 既存の電子メール アドレスを使用する</li> <li>電子メール アドレス(E): ○○○○○○○○○○○○○○○○○○○○○○○○○○○○○○○○○○○○</li></ul> | (A)<br>XXXXXXX<br>ofu@microsoft.com | J        |
| ○ 新しいアカウントを作成する⑤                                                                                     | Hotmail                             |          |
|                                                                                                    |                                     | -`.+711. |

6 電子メールサーバ名を設定し、[次へ]ボタンをクリックする 受信メールサーバ、送信メールサーバの種類は、ご契約のプロバイダによって異 なります。プロバイダから送付された書類をご確認のうえ、入力してください。

| POP3              |                                |
|-------------------|--------------------------------|
|                   | ר                              |
| -/ζ-Φ:            |                                |
| がに使用するサービーです      |                                |
| 5(C1XH130)-11-C30 |                                |
|                   |                                |
|                   |                                |
|                   | POP3<br>ーバーロ:<br>動に使用するサーバーです。 |

[インターネット メール ログオン]画面が表示されます。

<sup>[</sup>電子メールサーバー名]画面が表示されます。

### 7 アカウント名とパスワードを入力し、[次へ]ボタンをク リックする

[アカウント名]には、ユーザ名を入力します。ユーザ名とパスワードは、プ ロバイダとの契約時に決まります。

プロバイダから送付された書類をご確認のうえ、入力してください。

| インターネット接続ウィザード                                                                                                    | ×           |
|----------------------------------------------------------------------------------------------------|-------------|
| インターネット メール ログオン                                                                                                    | ×           |
| インターネット サービス プロバイダから提供されたアカウント名およびパスワードを入力してください。                                                                                                    |             |
| アカウント名(魚): 10000                                                                                                    |             |
| パスワード(P): 「******<br>「ノパスワードを保存する(M)                                                                                                    |             |
| メールアサントをアクセスすると気、インターネットサービス・プロバイグがセキュリティで保護されたパ<br>・ビビビ EPA を必要としている場合は ビセキュリティで保護されたパスワード認証 SPA を使用<br>をオンパしてください。<br>「 セキュリティで保護されたパスワード認証 SPA)を使用する(S) | (70<br>(30) |
| 〈戻な(2) 次へ(2) >                                                                                                    | キャンセル       |

[設定完了]画面が表示されます。

8 [完了]ボタンをクリックする 以上で設定は完了です。 🌑 オプションの設定

メールを便利に使うための設定をご紹介します。

× E

・オプションの設定は必ずしも行う必要はありません。お使いの状況
 に応じて、必要な項目のみ設定することもできます。

メニューバーの[ツール]をクリックし、表示されたメニューから[オプション]をクリックする

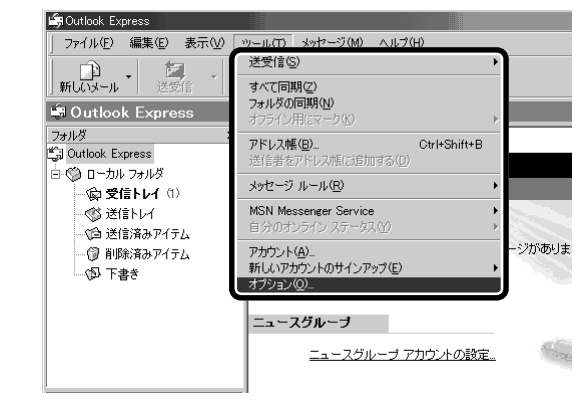

**2** [全般] タブの [メッセージの送受信] で [起動時にメッ セージの送受信を実行する] のチェックをはずす

この設定を行うと、「Outlook Express」を起動した時点では、自動的に電話回線に接続されません。

メールの送受信を行う時だけメールサーバに接続する設定になります。

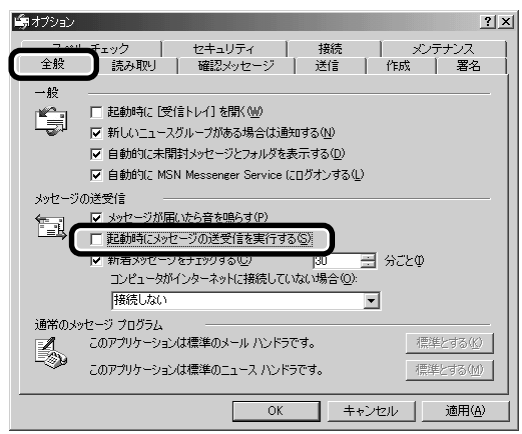

(表示例)

### **3** [送信] タブの [送信] で [メッセージを直ちに送信する] のチェックをはずす

この設定を行うと、メールを書いた時点では送信せず、いったん送信トレイに 保管します。電話回線に接続したとき、メッセージの送受信をまとめて行う設 定になります。

| <b>ii</b> ∰オプション | <u>? ×</u>                                           |
|------------------|------------------------------------------------------|
| スペル チ<br>全般      | ェック   セキュリティ   メンテナンス  <br>読み取り   確認メッセージ 送信 作成   署名 |
| 送信               |                                                      |
| †= /             | 「送信済みアイテム」に送信メッヤージのコピーを保存する(V)                       |
|                  | メッセージを直ちに送信する①                                       |
| 1                | 2回信したメッセージの90元をアドレス幅(Ci自加する(Q)                       |
| l.               | メッセージ作成時に、自動的にアドレスを完了する(型)                           |
| l                | 返信に元のメッセージを含める( <u>C</u> )                           |
| l                | 受信したメッセージと同じ形式で返信する(B)                               |
|                  | エンコードの設定(3)                                          |
| メール送信の           | 冠                                                    |
|                  | HTML 形式(H) HTML 形式の設定(S) テキスト形式の設定(E)                |
| <b>2</b>         | テキスト形式(P)                                            |
| ニュース送信の          | 形式                                                   |
|                  | HTML 形式(M) HTML 形式の設定(I) テキスト形式の設定(N)                |
|                  | テキスト形式⊗                                              |
|                  |                                                      |
|                  | <u>OK</u> <u>キャンセル</u> 適用( <u>A</u> )                |

(表示例)

4 [送信]タブの[メール送信の形式]で[テキスト形式]を チェック(○)する

HTML形式で送信した場合、相手のメールソフトがHTML形式に対応してい ないときは、文字化けしてしまい、メッセージが正しく表示されません。どの メールソフトでも読めるようにするには、テキスト形式で送信します。

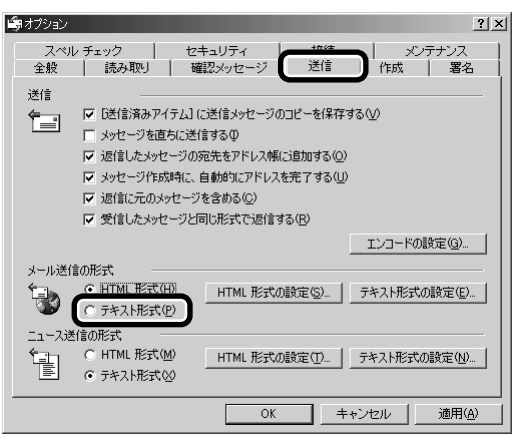

(表示例)

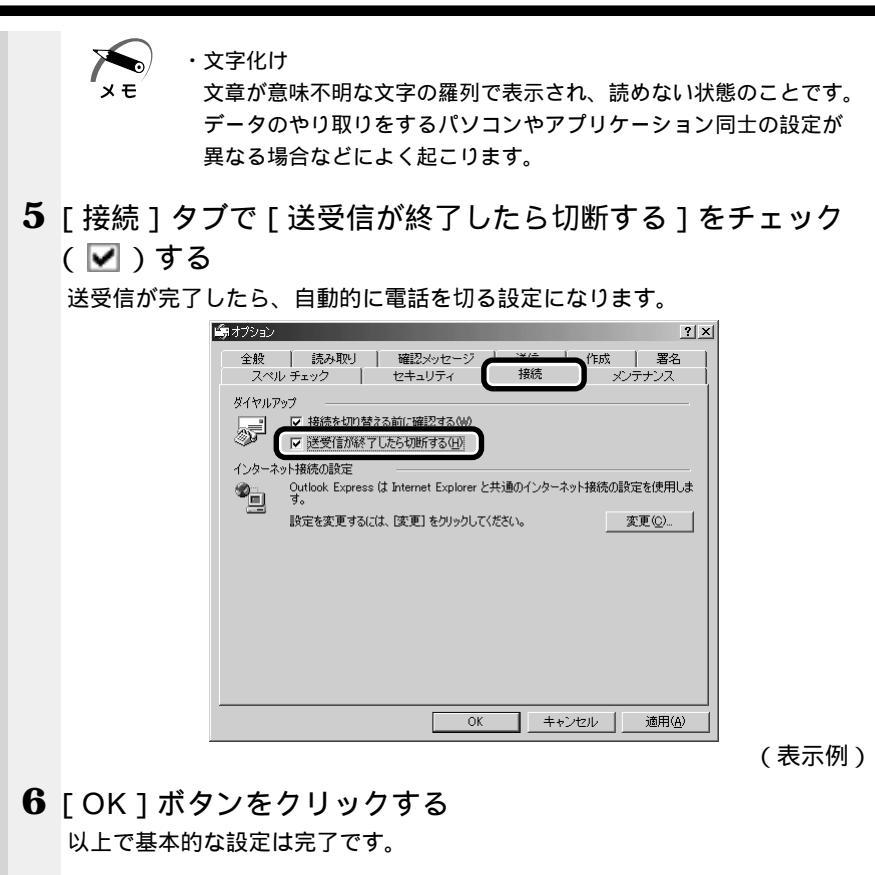

### ④ 東芝 HW セットアップ

東芝 HW セットアップは、ハードウェアの各種機能を設定するユーティ リティです。

🌑 起動方法

1 [スタート]-[設定]-[コントロールパネル]をクリック する

2 [東芝 HW セットアップ]をダブルクリックする
 [コントロールパネル]画面に[東芝 HW セットアップ]アイコンが表示されていない場合は、画面左の[すべてのコントロールパネルのオプションを表示する。]をクリックしてください。

また、詳細については東芝 HW セットアップのヘルプをご覧ください。

🌑 ヘルプの起動方法

- 1 [東芝HWセットアップ]を起動後、? をクリックする マウスポインタが? に変わります。
- 2 画面上の知りたい項目にマウスポインタを置き、クリックする